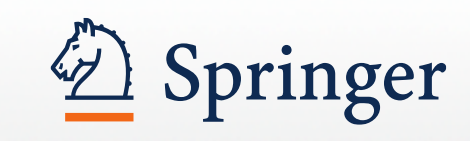

# SpringerLink

Training guide for the new SpringerLink

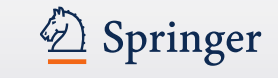

# http://link.springer.com

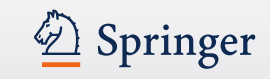

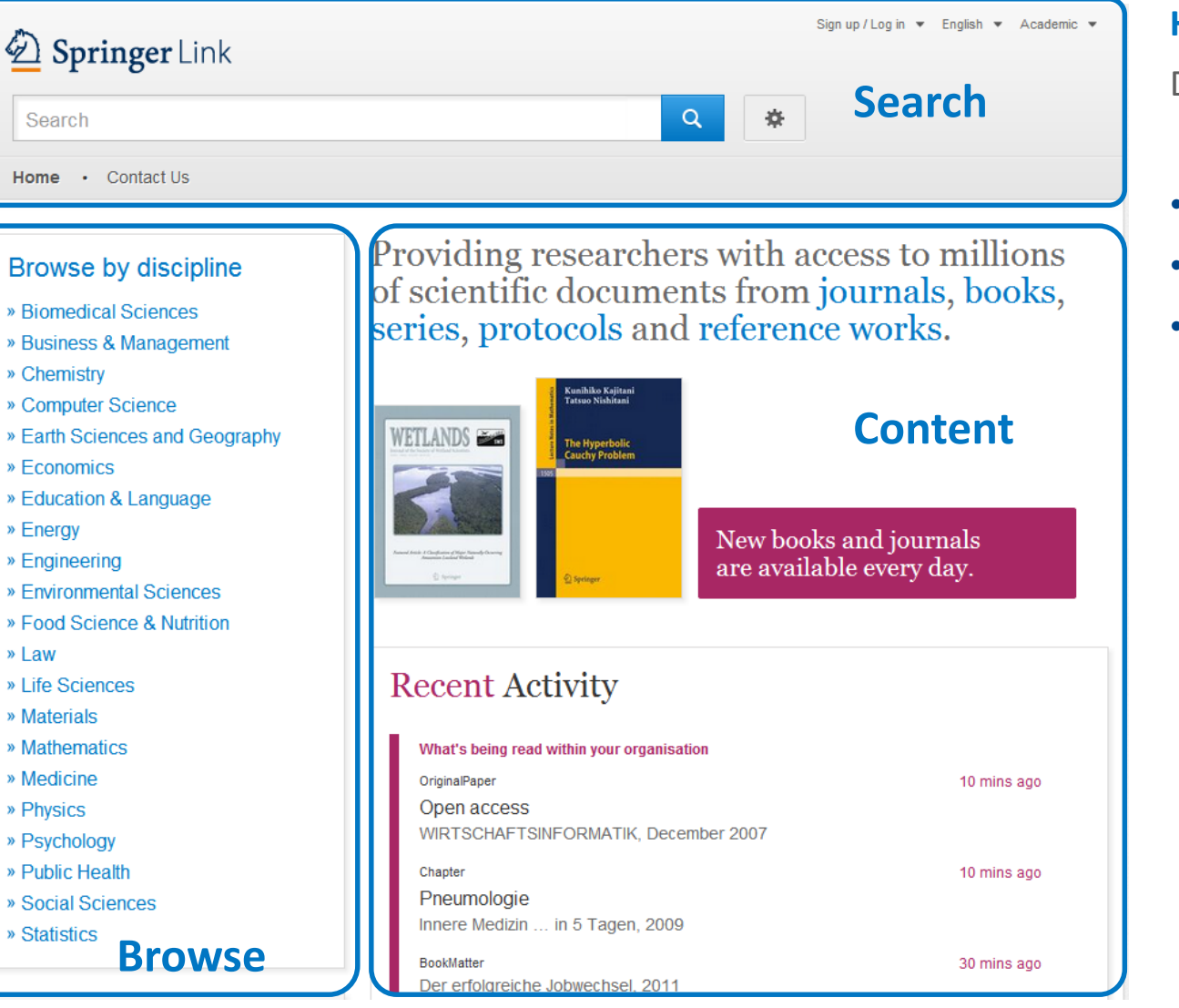

#### Homepage

Divided into 3 parts:

- Search functionality
- Browse functionality
- Content offered according to your profile

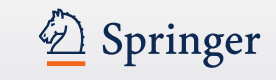

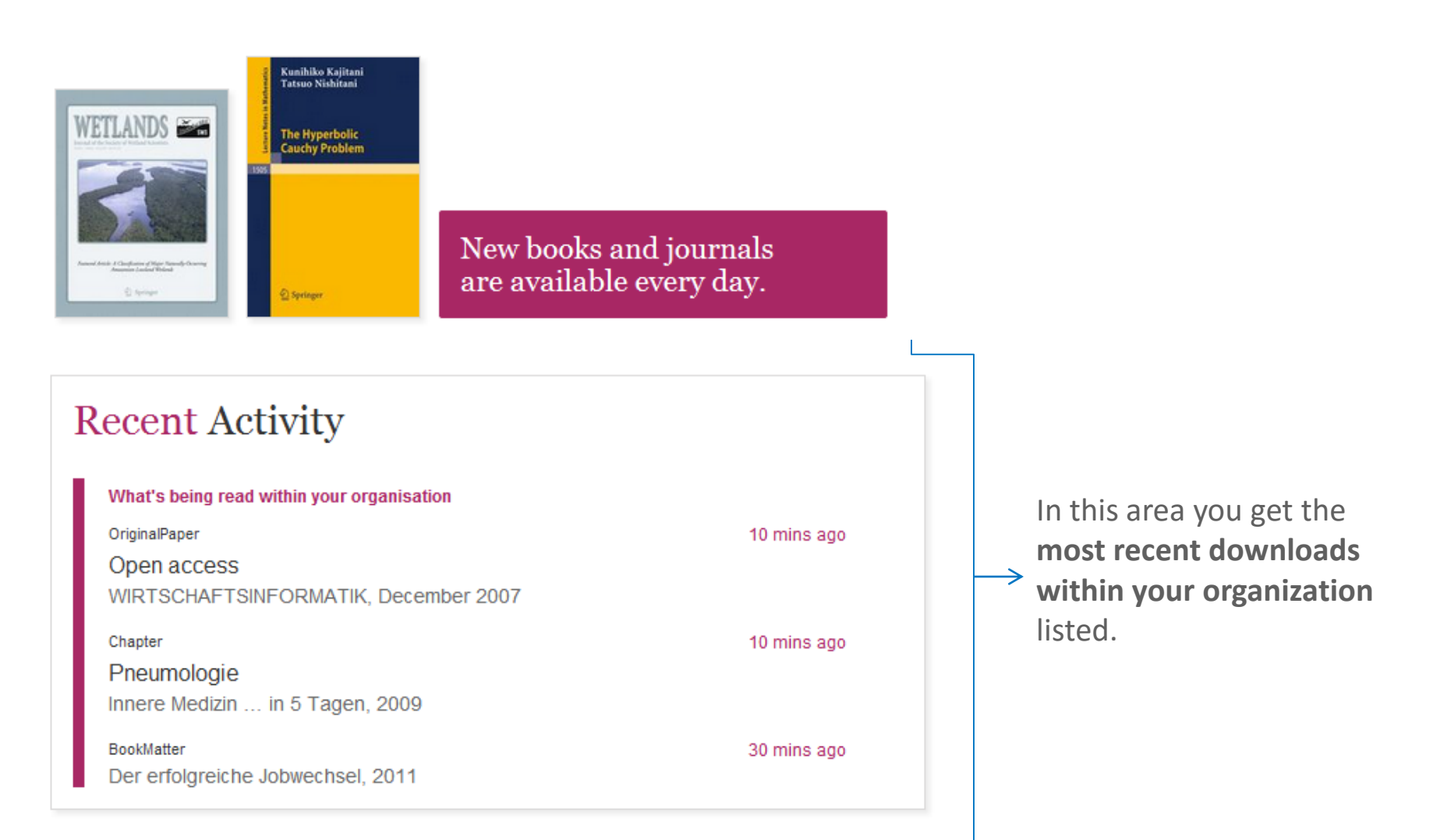

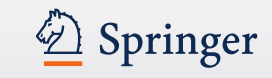

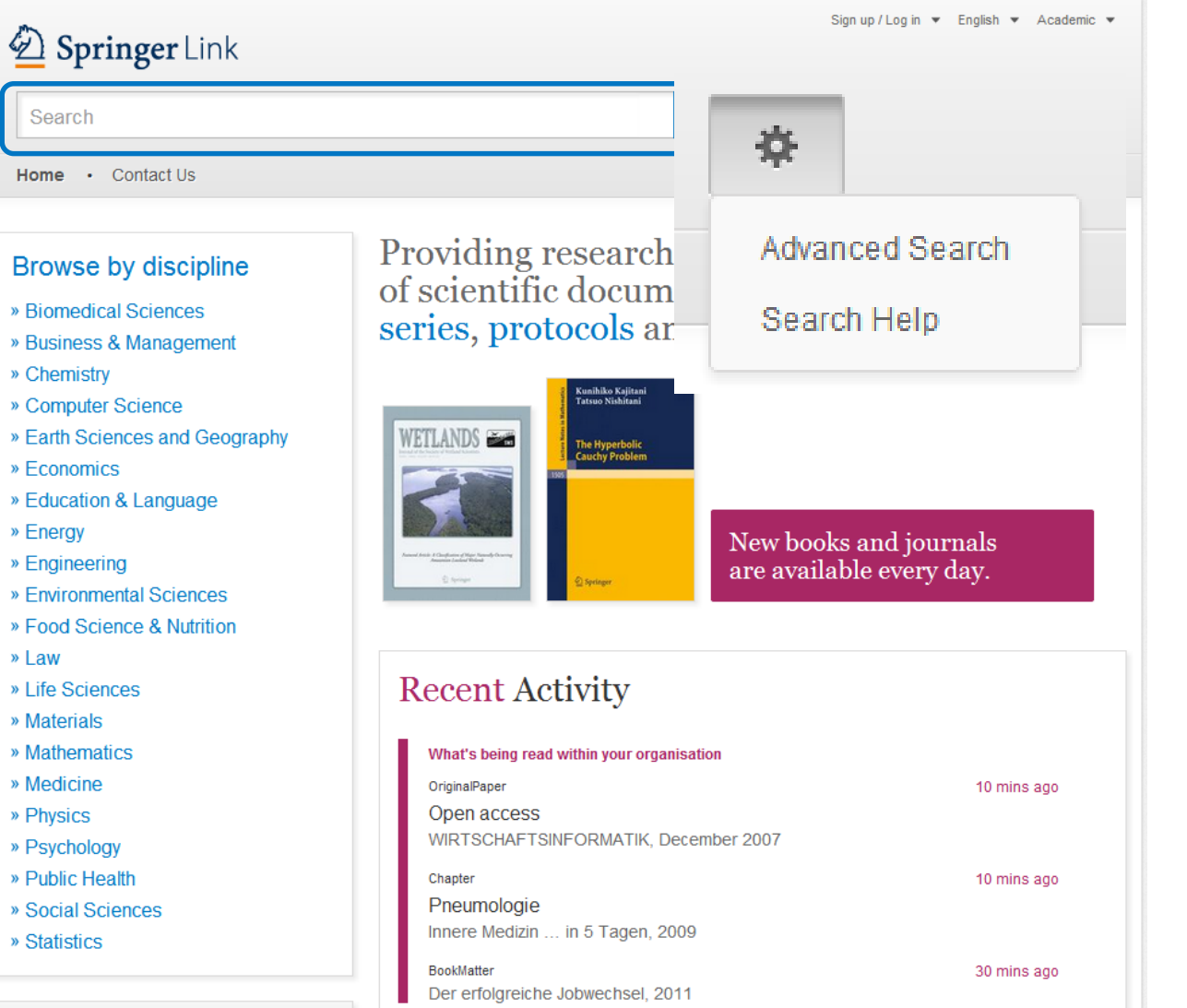

#### Search

Most users access our content through the **search** functionality.

Therefore the search is the biggest and most prominent element on the page.

Advanced search and help functionality can be accessed by clicking the 'settings wheel'

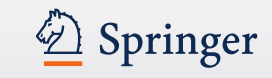

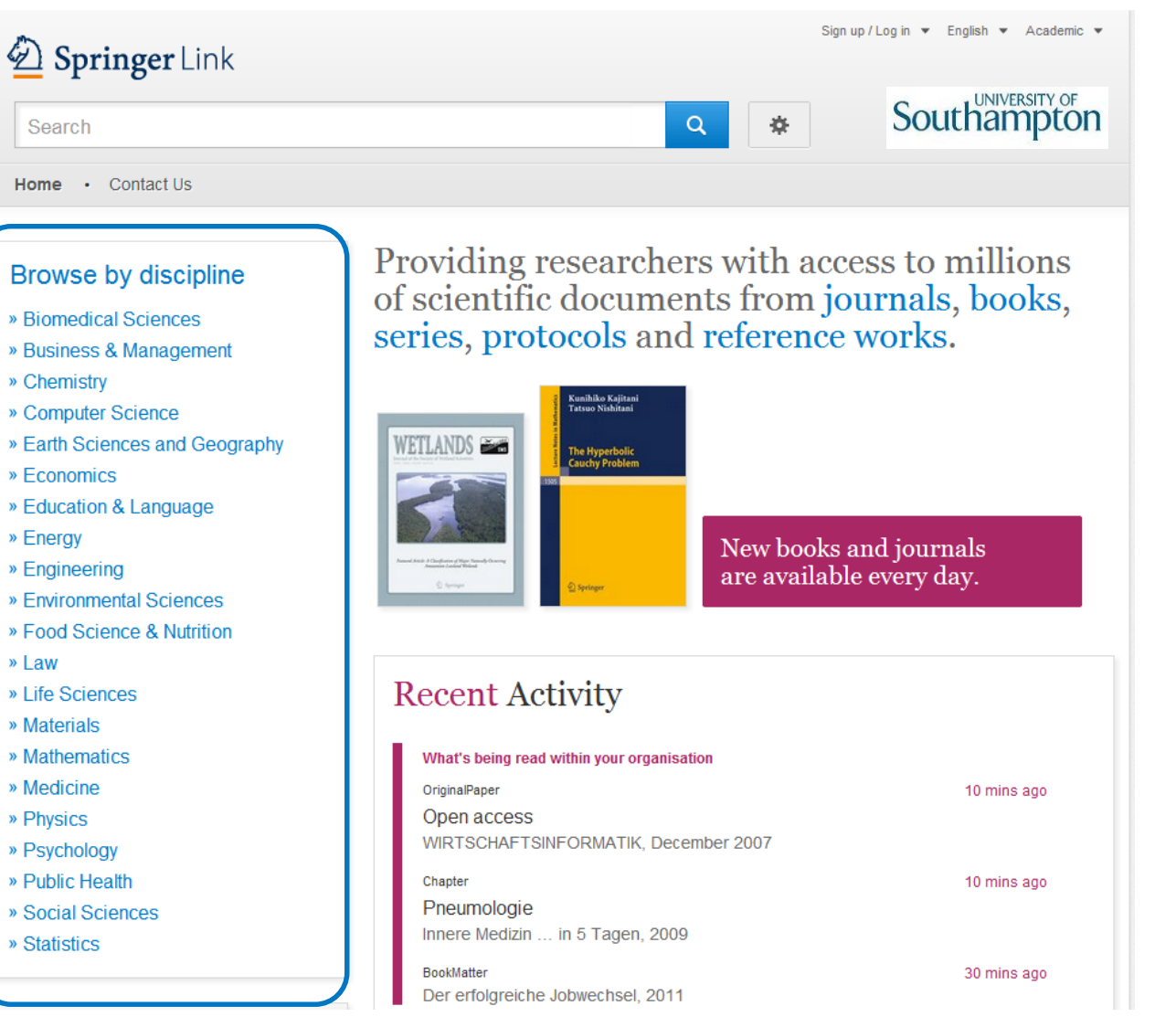

#### **Browse**

You can also access our content through browsing. If you click on the topic of your choice you will end up on the search results page, showing all entries for this **scientific discipline**.

Sub disciplines can be chosen on the search results page as filter.

- » Physics
- » Psychology
- » Public Health
- » Social Sciences
- » Statistics

| ( | •                          |           |
|---|----------------------------|-----------|
|   | Browse 5,769,405 resources |           |
|   | Articles                   | 4,316,203 |
|   | Chapters                   | 1,158,467 |
|   | Reference Work Entries     | 266,078   |
|   | Protocols                  | 28,657    |
| l |                            |           |

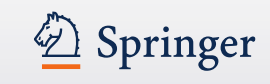

#### Browse by type of content (1)

Below the sector of industry navigation you find a list of **smallest content types**:

- (Journal ) Articles
- (Book) Chapters
- References Work Entries
- Protocols

If you click into "Articles" you will end up on a **search result list** of all articles. You will find more **filter options** there.

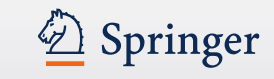

Providing researchers with access to millions of scientific documents from journals, books, series, protocols and reference works.

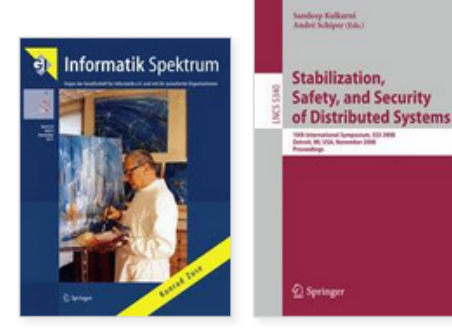

New books and journals are available every day.

#### Browse by type of content (2)

On top of the content area you find an introduction text with bigger content units listed.

- Journals
- Books
- Series
- Protocols
- Reference works

If you click into "Journals" you will end up on a **search result list** of all journals. You will find more **filter options** there.

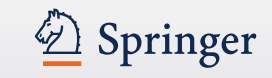

| 🙆 Springer                      | Link        |                                                                    |                                                                                  | Sign up / Log in ▼ English ▼ Academic ▼                                                                                                    |  |  |
|---------------------------------|-------------|--------------------------------------------------------------------|----------------------------------------------------------------------------------|----------------------------------------------------------------------------------------------------|--|--|
| methods of tappi                | ing solar e | energy                                                             | New Search Q                                                                     | ¢.                                                                                                    |  |  |
| Home · Contact                  | Us          |                                                                    |                                                                                  |                                                                                                    |  |  |
|                                 |             |                                                                    |                                                                                  |                                                                                                    |  |  |
| Include preview-c               | only 🔽      | 2,237 Result(s) for 'metho                                         | ds of tapping solar energy'                                                      |                                                                                                    |  |  |
| fine Your Search                |             | Sort By Relevance                                                  | Date Published                                                                   |                                                                                                    |  |  |
| Content Type                    |             | Article                                                            |                                                                                  |                                                                                                    |  |  |
| Article                         | 1,259       | Electrochemical ways of tapping solar energy: an appraisal         |                                                                                  |                                                                                                    |  |  |
| Chapter                         | 925         | In recent years, solar cell technol                                | logy has advanced significantly and is                                           | nearing commercial viability. Practical                                                                                                    |  |  |
| Reference Work Entry            | 50          | solar cells that are capable of cor                                | nverting the solar radiation directly int                                        | o electricity are now                                                                                                    |  |  |
| Protocol                        | 3           | » Download PDF (1624 KB)                                           | kamesh in <i>Dulletin or Materials Scien</i>                                     | ce (1965)                                                                                                    |  |  |
| Discipline                      | see all     | Article                                                            |                                                                                  |                                                                                                    |  |  |
| life Sciences                   | 414         | The notential for increasing rubber production by matching tapping |                                                                                  |                                                                                                    |  |  |
| Engineering                     | 409         | intensity to leaf area                                             | index                                                                            | ion by matching tapping                                                                                                    |  |  |
| Chemistry                       | 363         | lindenting to real area                                            | niceA                                                                            |                                                                                                    |  |  |
| Environmental Sciences          | 332         | management. Leaf area index (LA                                    | can neep design appropriate species (<br>Al) and its longevity are the most impo | prive provide the provide the prodest of the prodest of the prodes |  |  |
| Earth Sciences and<br>Geography | 268         | Ciro Abbud Righi, Marcos Silveira                                  | a Bernardes in Agroforestry Systems                                              | (2008)                                                                                                    |  |  |
| Subdiscipline                   | see all     | " DOWINDER FOR (OMPINE) " VIEW                                     | Alton                                                                            |                                                                                                    |  |  |
| Ecology                         | 230         | Reference Work Entry                                               |                                                                                  |                                                                                                    |  |  |
| Plant Sciences                  | 163         | Demise of the Dogma                                                | atic Universe                                                                    |                                                                                                    |  |  |
| Engineering, general            | 121         | Professor Ari Ben-Menahem in H                                     | istorical Encyclopedia of Natural and                                            | Mathematical Sciences (2009)                                                                                                    |  |  |
| Materials, general              | 119         | » Download PDF (29870 KB)                                          |                                                                                  |                                                                                                    |  |  |
| Energy Technology               | 108         | Article                                                            |                                                                                  |                                                                                                    |  |  |
|                                 |             |                                                                    |                                                                                  |                                                                                                    |  |  |

#### **Search Results**

To the right you get your search results listed.

By default you get **all results** displayed, i.e. content you have licensed and **preview-only** content.

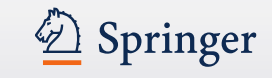

| Include preview-only      content  Refine Your Search  Content Type |         | 2,102 Result(s) for 'methods of tapping solar energy'                                                              |  |  |  |
|---------------------------------------------------------------------|---------|----------------------------------------------------------------------------------------------------|--|--|--|
|                                                                     |         | Sort By Relevance  Page 1 of 106                                                                                   |  |  |  |
|                                                                     |         | Your search also matched <b>135</b> preview-only results, e.g.                                                     |  |  |  |
| Article                                                             | 1,146   | Energy distribution and biological productivity in Korean pine plantation<br><u>» Include preview-only content</u> |  |  |  |
| Chapter                                                             | 906     |                                                                                                    |  |  |  |
| Reference Work Entry                                                | 47      | Article<br>Electrochemical ways of tapping solar energy: an appraisal                                              |  |  |  |
| Protocol                                                            | 3       |                                                                                                    |  |  |  |
| Discipline                                                          | see all | In recent years, solar cell technology has advanced significantly and is nearing commercial viability. Practical   |  |  |  |
| Life Sciences 411                                                   |         | solar cells that are capable of converting the solar radiation directly into electricity are now                   |  |  |  |
| Engineering                                                         | 408     | A K Shukla, R Manoharan, K V Ramesh in Bulletin of Materials Science (1983)                                        |  |  |  |
| Chemistry 360 » Download PDF (1624 KB)                              |         | » Download PDF (1624 KB)                                                                                           |  |  |  |

#### **Only see licensed content**

If you like to see only content you are entitled to, you have to **uncheck the yellow box above the search result filter options to the right.** 

Then only search results you have full-text access to will be listed.

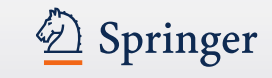

(2)

| fine Vour Coareb             |         | Sort By Relevance 👻                                                                                                    | Date Published                                | ▲ Page 2                  | of 112 🕨 |  |
|------------------------------|---------|----------------------------------------------------------------------------------------------------|-----------------------------------------------|---------------------------|----------|--|
| enne rour search             |         | Article                                                                                                    |                                               |                           |          |  |
| Content Type                 |         | A East Madel for the l                                                                                                    | Passanting of Speets                          | al Calan Innadia          |          |  |
| Article                      | 1,259   | A Fast Model for the I                                                                                                    | ai Solar Irradia                              | nce                       |          |  |
| Chapter                      | 925     | in the Near- and Mid-                                                                                                    | -Ultraviolet                                  |                           |          |  |
| Reference Work Entry 50      |         | We present a model for the reconstruction of spectral solar irradiance between 200 and 400 nm. This model is                                                                                                    |                                               |                           |          |  |
| Protocol                     | 3       | an extension of the total solar irradiance (TSI) model of Crouch et al. (Astrophys. J.                                                                                                    |                                               |                           |          |  |
|                              |         | C. Bolduc, P. Charbonneau, V. Dumoulin, W. S. Bourqui, A. D. Crouch in <i>Solar Physics</i> (2012)                                                                                                    |                                               |                           |          |  |
| Discipline                   | see all | » Look Inside » Get Acc                                                                                                    | ess                                           |                           |          |  |
| Life Sciences                | 414     | Article                                                                                                    |                                               |                           |          |  |
| Engineering                  | 409     | Emerging to she also in to move most comparison mobile                                                                                                    |                                               |                           |          |  |
| Chemistry                    | 363     | Emerging technologie                                                                                                    | s to power next generation                    | on mobile                 |          |  |
| Environmental Sciences 33    |         | electronic devices using solar energy                                                                                                    |                                               |                           |          |  |
| Environmental Sciences       |         | Mobile electronic devices such as MP3, mobile phones, and wearable or implanted medical devices have<br>already or will soon become a necessity in peoples' lives. However, the further development of these devices |                                               |                           |          |  |
| Earth Sciences and Geography | 268     | already or will soon become a neces                                                                                                    | ssity in peoples' lives. However, the further | r development of these de | vices    |  |

#### **Preview-only content**

Preview-only results are displayed with the color **yellow** in the background (1).

If you only want to see only results you have access to, uncheck the yellow box above the search filters (2).

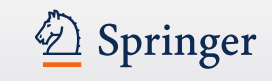

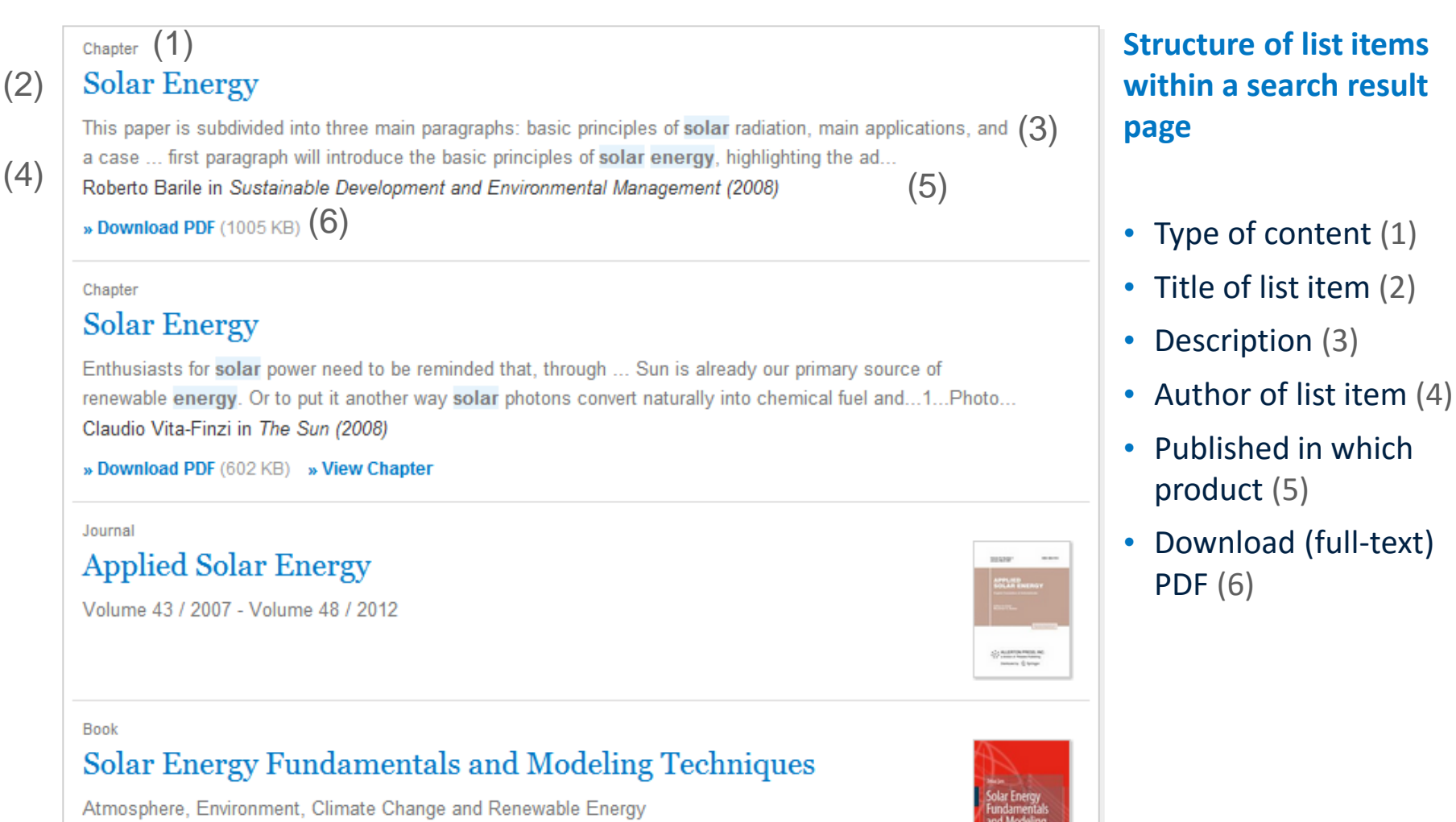

Zekai Şen (2008)

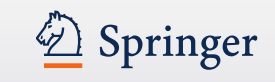

#### <sub>Chapter</sub>(1) Solar Energy

This paper is subdivided into three main paragraphs: basic principles of **solar** radiation, main applications, and a case ... first paragraph will introduce the basic principles of **solar energy**, highlighting the ad... Roberto Barile in *Sustainable Development and Environmental Management (2008)* 

» Download PDF (1005 KB)

#### Chapter

#### Solar Energy

Enthusiasts for solar power need to be reminded that, through ... Sun is already our primary source of renewable energy. Or to put it another way solar photons convert naturally into chemical fuel and...1...Photo... Claudio Vita-Finzi in *The Sun (2008)* 

» Download PDF (602 KB) » View Chapter

#### Journal

## Applied Solar Energy

Volume 43 / 2007 - Volume 48 / 2012

#### Book

#### Solar Energy Fundamentals and Modeling Techniques

Atmosphere, Environment, Climate Change and Renewable Energy Zekai Şen (2008)

#### **Type of content**

The following types of content may be listed in a search result (1):

#### **Bigger Units**

- Series (of books)
- Book (of chapters or protocols)
- Journal (of articles)
- Reference Work
   (of reference work entries)

#### **Smallest Units**

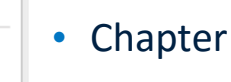

- Protocol
- Article
- Reference Work Entry

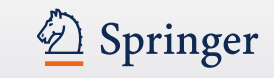

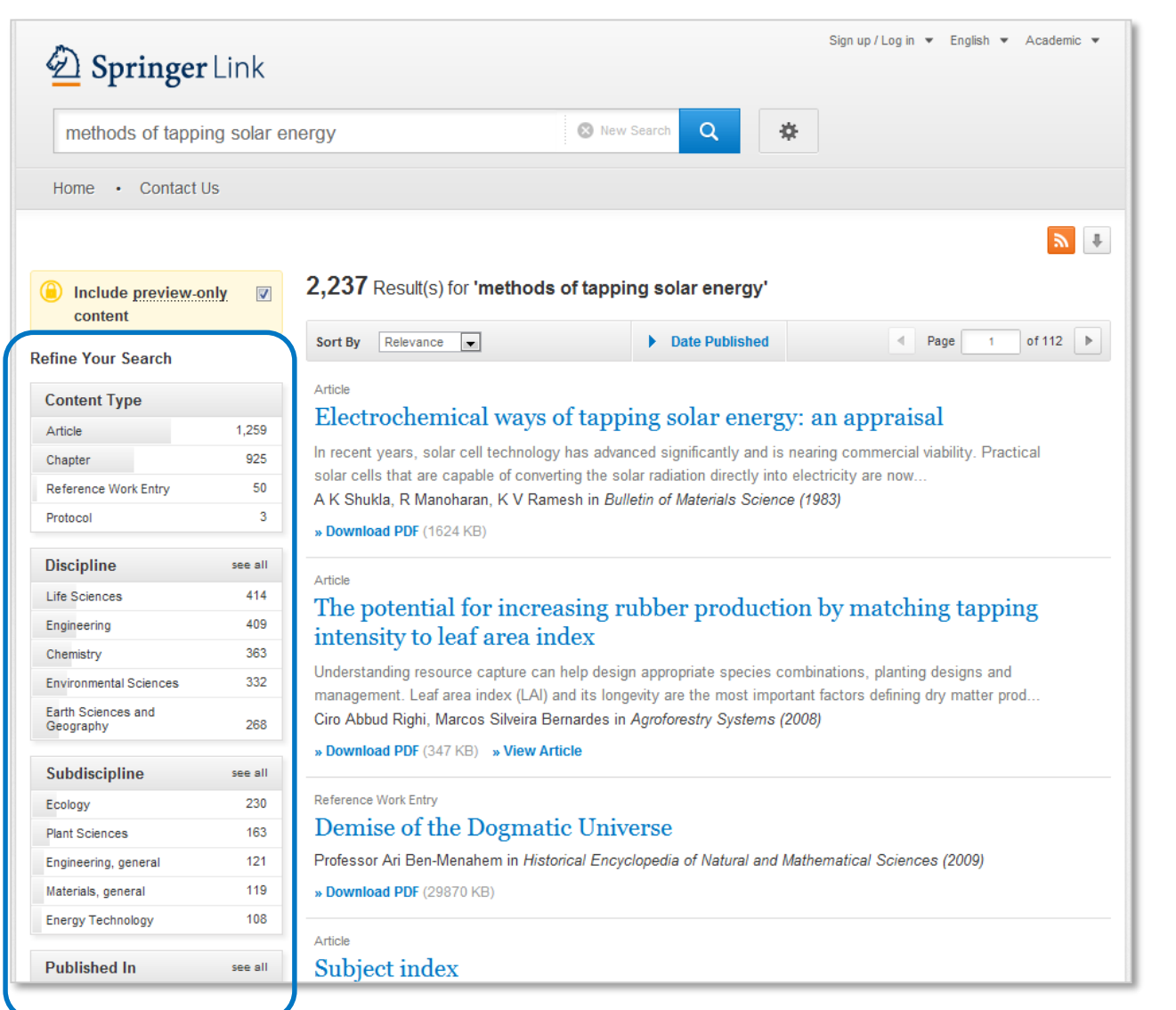

#### **Filter Options**

To the left you will find **predefined filter options** that help you to optimize your search result.

The following filter options are available:

- Content type
- Discipline
- Sub discipline
- Published in
- Language

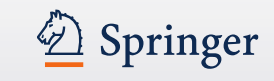

## **Product Pages**

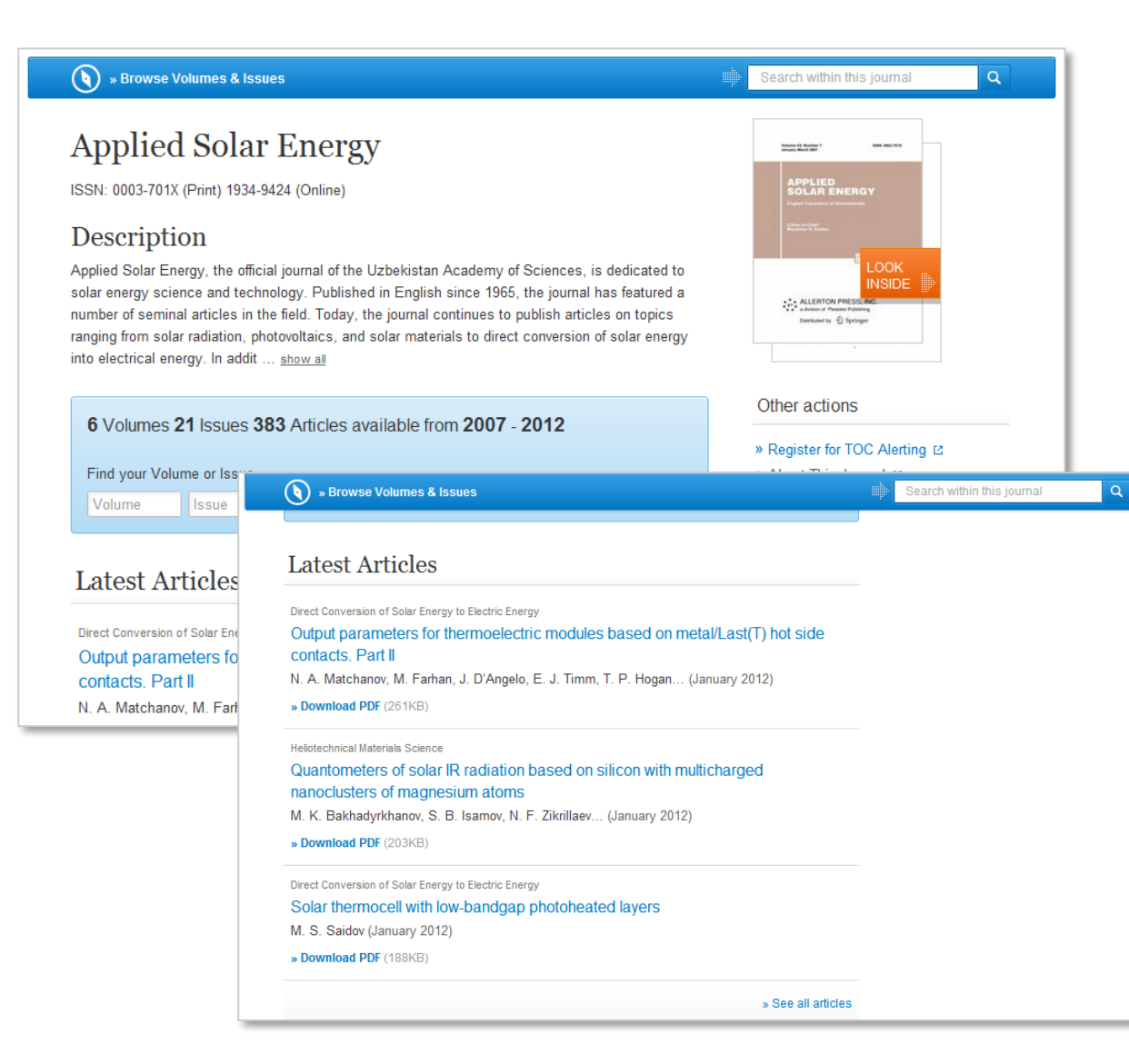

#### **Blue bar**

On top of every product page there is a blue bar which will **always be visible** even if you scroll down.

The functionality offered in this bar differs from page type to page type.

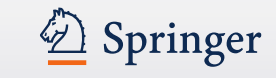

## **Product Pages**

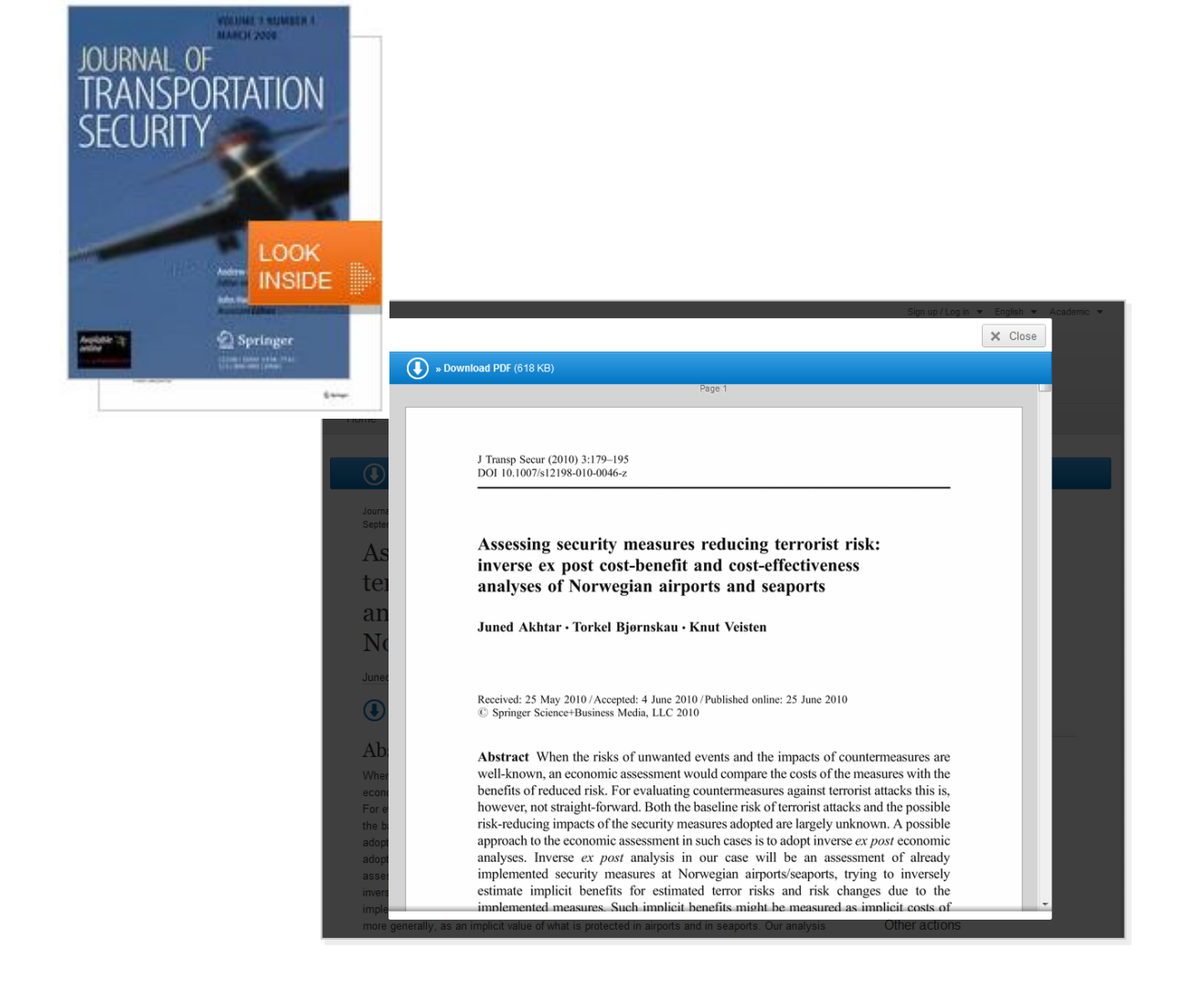

#### **Look Inside**

On every product page there is the option to browse the product with the so-called Look Inside function.

**Recognized users** can browse through the complete document.

Anonymous users will see the first 2 pages of the document.

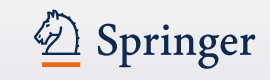

(5)

#### ) » Browse Volumes & Issues

#### Applied Solar Energy (3) ISSN: 0003-701X (Print) 1934-9424 (Online) (4)

#### Description

Applied Solar Energy, the official journal of the Uzbekistan Academy of Sciences, is dedicated to solar energy science and technology. Published in English since 1965, the journal has featured a number of seminal articles in the field. Today, the journal continues to publish articles on topics ranging from solar radiation, photovoltaics, and solar materials to direct conversion of solar energy into electrical energy. In addit ... show all

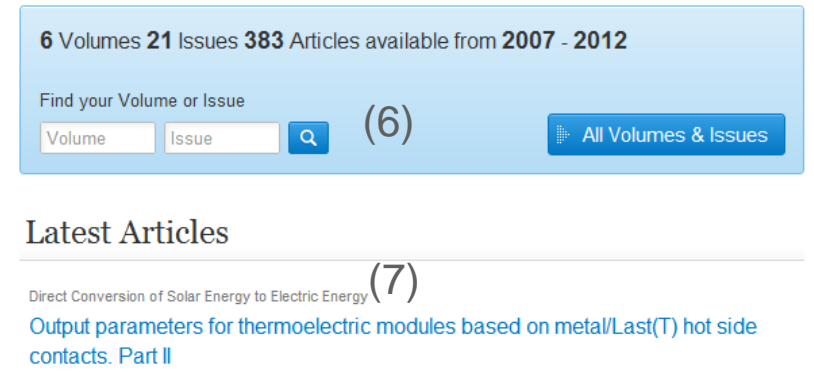

N. A. Matchanov, M. Farhan, J. D'Angelo, E. J. Timm, T. P. Hogan... (January 2012)

# Search within this journal

#### Other actions

(2)

- » Register for TOC Alerting ☑
- » About This Journal ☑

## **Functionality Overview**

- Browse Volumes & Issues (1)
- Search within this journal (2)
- Journal Title (3)
- Journal ISSN (4)
- Journal description (5)
- Volumes & Issues
   Navigation (6)
- List of latest articles (7)
- Journal Cover (8)
- Look Inside (9)

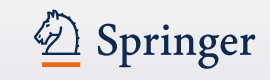

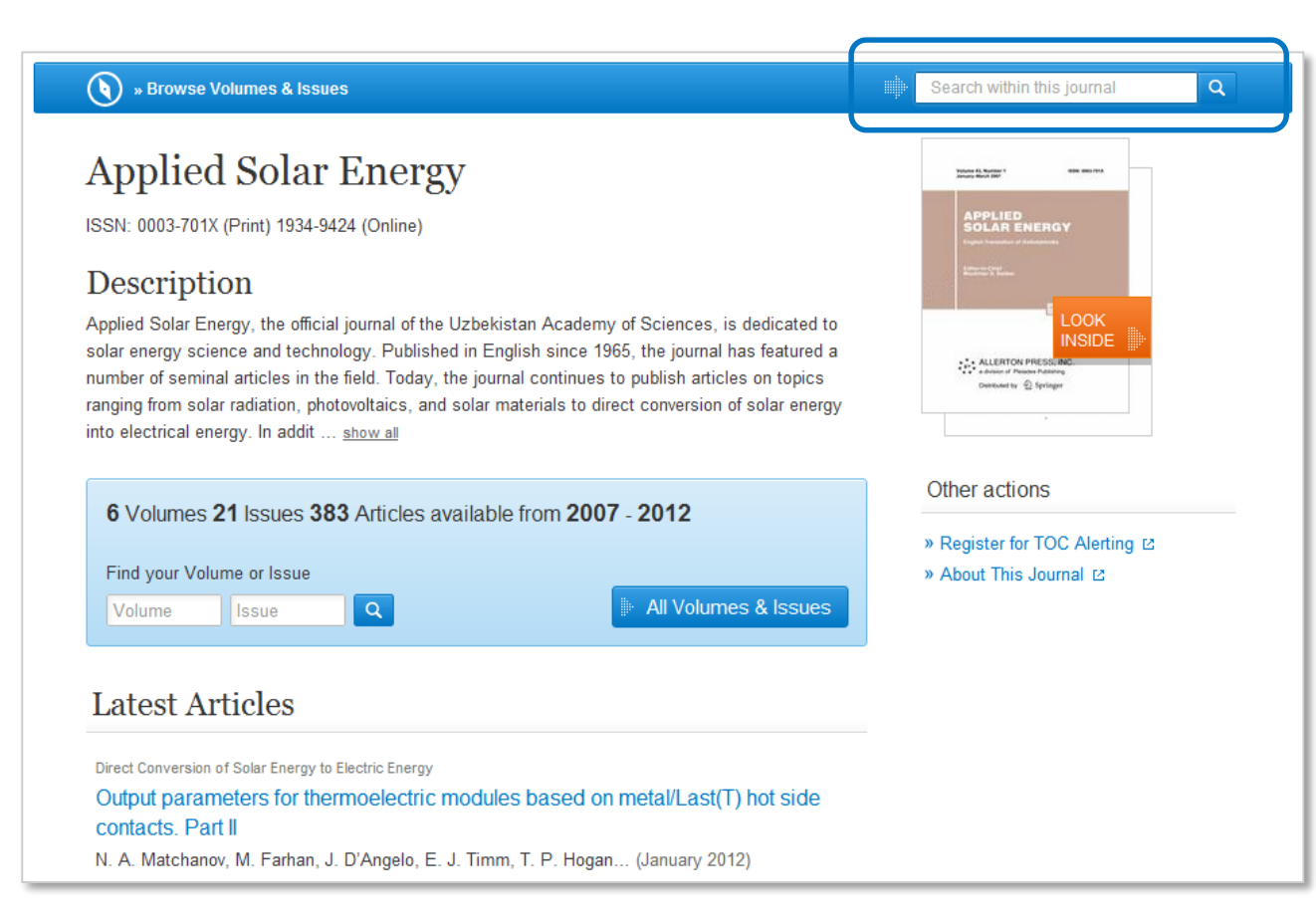

# Search within this journal content

To find relevant journal articles you may enter a search term to start a search within the content of a journal.

The results will be displayed in a search result list. You leave the environment of the journal product page.

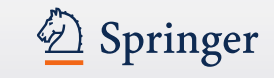

|                                  |     | N 4                                                                                                    |
|----------------------------------|-----|----------------------------------------------------------------------------------------------------|
| Include preview-only     content |     | 106 Result(s) for 'cell'                                                                                                    |
| Refine Your Search               |     | You are now only searching within the Journal Applied Solar Energy                                                                                                    |
| Content Type                     |     | STOP searching within this Journal 🗞                                                                                                    |
| Article                          | 106 |                                                                                                    |
| Discipline                       |     |                                                                                                    |
| Engineering                      | 84  | Sort By Relevance   Date Published   Page 1 of 6                                                                                                    |
| Subdiscipline                    |     | Article                                                                                                    |
| Energy Technology                | 84  | Impurity thermovoltaic effect in the grain boundaries of a polycrystalline silicon solar cell                                                                                                    |
| Published In                     |     | The experimental data on the implementation of the impurity thermovoltaic effect arising at polycrystalline                                                                                       |
| Applied Solar Energy             | 106 | silicon grain boundaries are presented. The temperature curve of the dark short-circuit current in a pol<br>M. S. Saidov, B. M. Abdurakhmanov, L. O. Olimov in <i>Applied Solar Energy</i> (2007) |
| Language                         |     | » Download PDF (171 KB)                                                                                                    |
| English                          | 106 |                                                                                                    |
|                                  |     | Article                                                                                                    |

# Search result page of a keyword search within a journal

On top of the search result list you get the search term listed and the journal name.

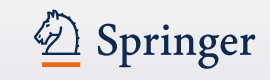

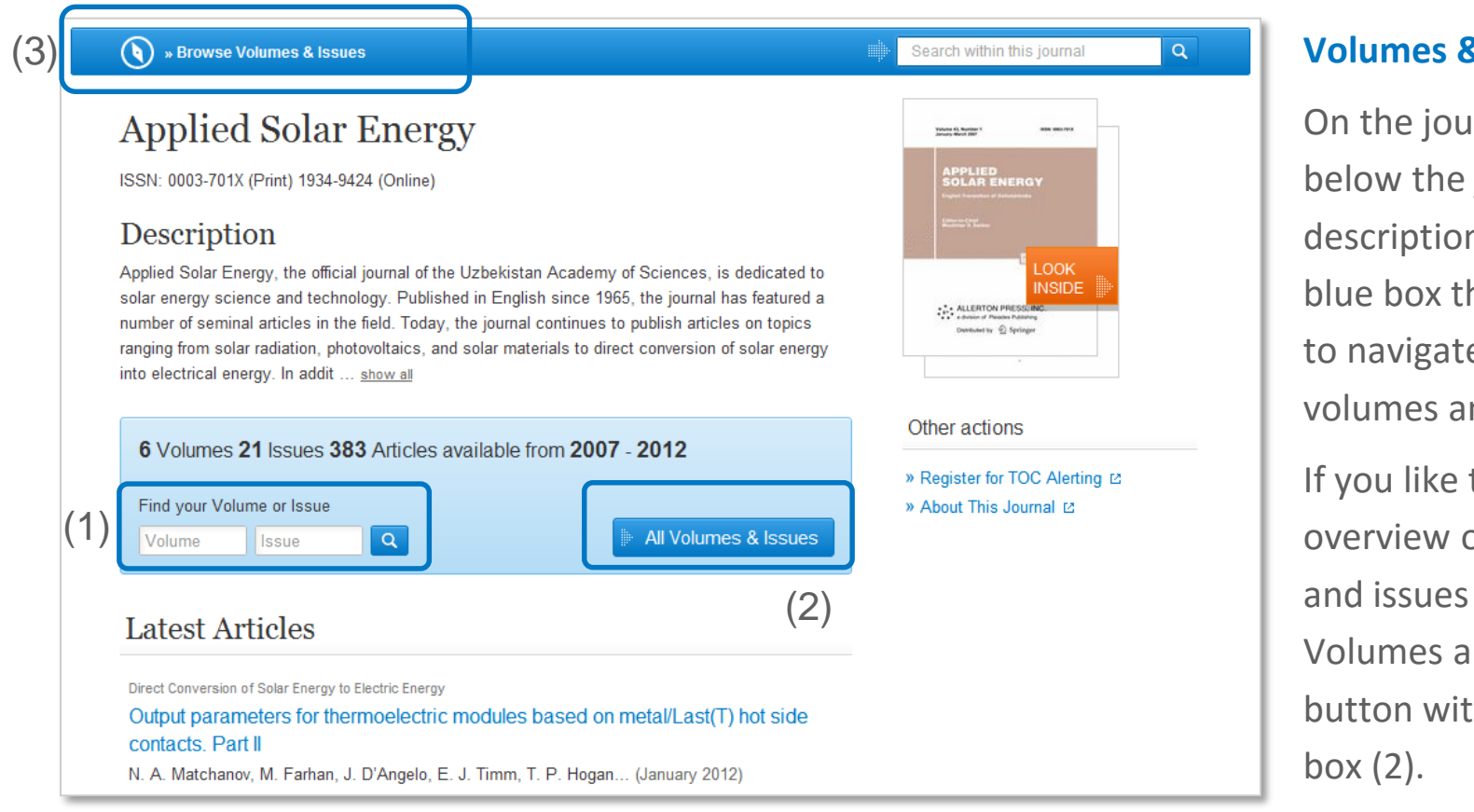

#### **Volumes & Issues Nav**

On the journal homepage below the journal description you find a blue box that allows you to navigate to individual volumes and issues (1).

If you like to have an overview on all volumes and issues press the "All Volumes and Issues" button within that blue box (2).

You can also use the link "Browse Volumes & Issues" within the blue bar on top of the page (3).

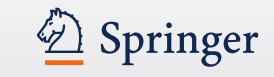

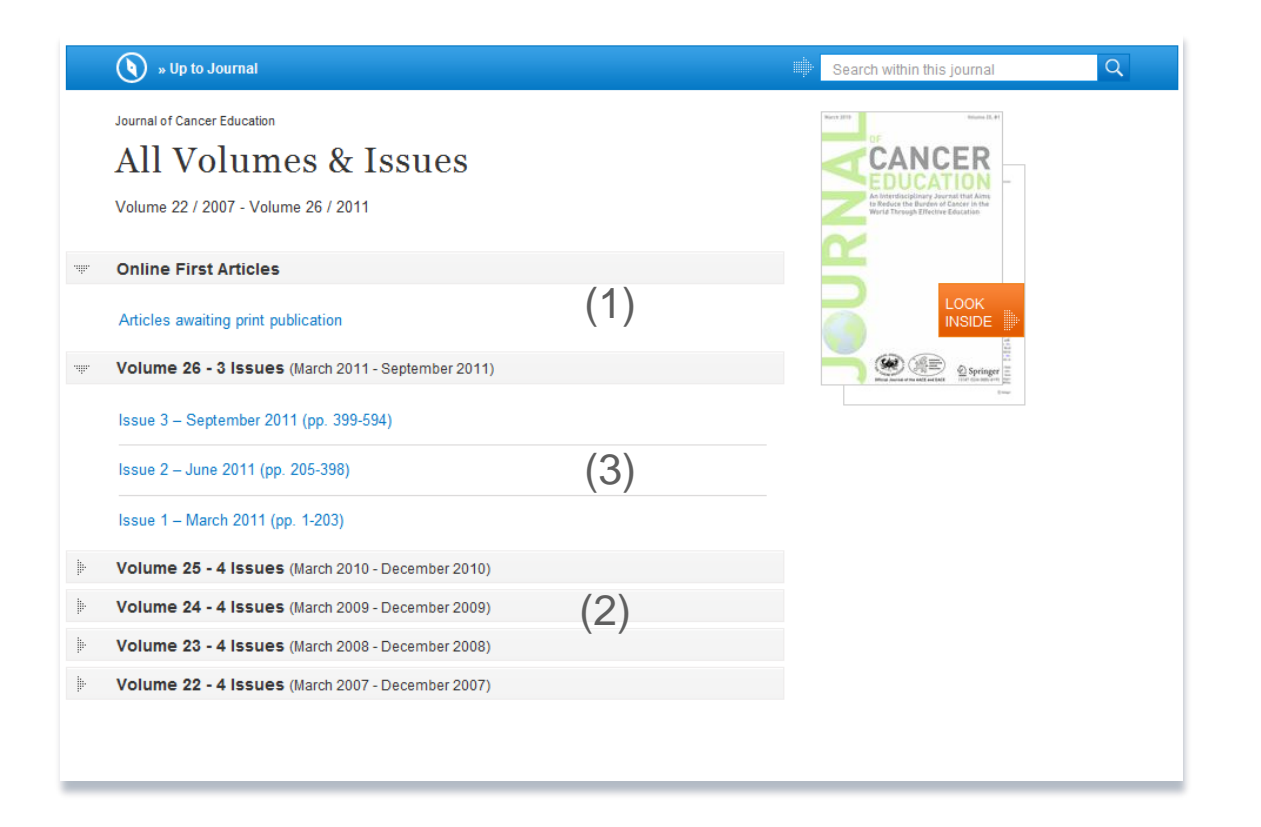

#### **All Volumes and Issues**

You get links to the **most recent content**, including Online First articles, displayed on top of the page (1).

The content of **older volumes** is hidden behind the grey volume bars (2).

If you click into the volume bar the **content of this** volume is listed (3).

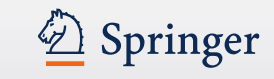

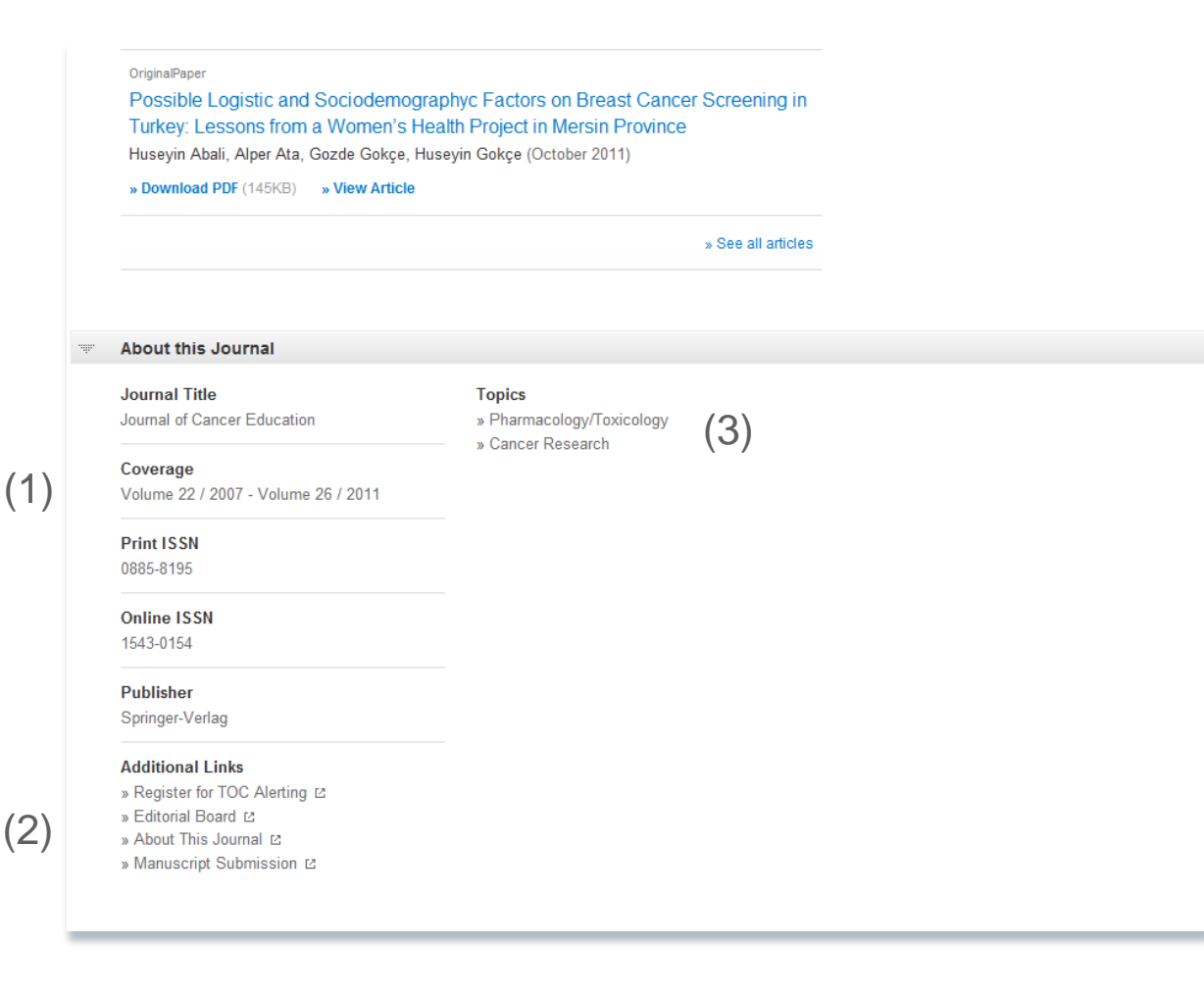

#### **About this Journal**

On the bottom of the journal homepage you find some detail information to the journal:

To the left you get the **bibliographic information** offered (1).

Below there are some "Additional Links" to information and services offered on springer.com (2):

- Toc Alert Registration
- Manuscript Submission
- Editorial Board info
- More info on the journal

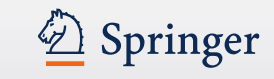

(1)

1

(9

 » Download PDF (230 KB) ( » View Article

Journal of Pest Science (3)(4)March 2012. Volume 85, Issue 1, pp 17-21. Feasibility of solar tents for inactivating (5) weedy plant propagative material James J. Stapleton (6) » Download PDF (230 KB)
 (
 » View Article
 (
 8)

#### Abstract

Solar tents, which are safe, inexpensive, and easy to construct, can be used to inactivate unwanted weed plant propagative materials, onsite. During two field trials in the San Joaquin Valley of California, from Sept 2 to 7, 2010, solar tents produced diurnal temperature maxima within closed sample bags of 63.5-76.7°C. The mean maximum temperatures within the sample bags were 32.9-42.1°C higher than those of ambient air, and temperatures ≥60°C were maintained for 3.2-6.0 h each afternoon during the field trials. Rhizome segments, excavated and excised from a local infestation of the important weed pest Sorghum halepense (johnsongrass), were used to evaluate effects of the treatment on weedy plant tissues with vegetative propagation capability. The rhizomes were completely destroyed following confinement within tents for 3 days. Construction suggestions for building onsite solar tents are presented, with emphasis on use of locally available materials. In sufficiently warm climatic areas and weather conditions, solar tents can provide a useful alternative for inactivating weed propagative materials. Potential uses include destruction of quarantined, propagative materials following regulatory roguing interventions in remote locations, or routine roguing of limited scale areas to remove invasive weeds.

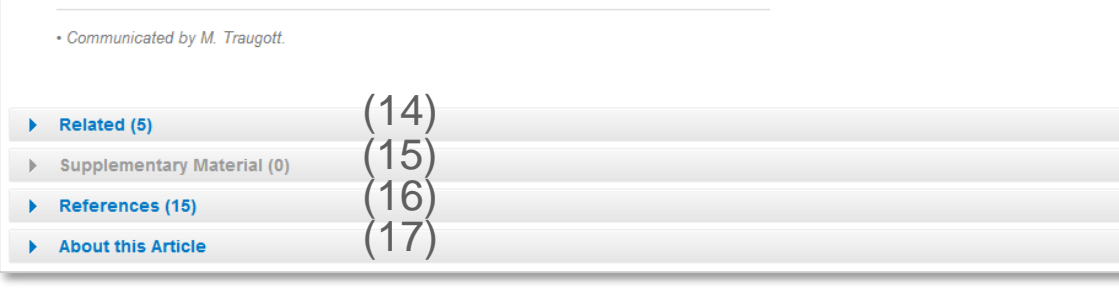

## **Functionality Overview**

- Download PDF (1)
- View (HTML) Article (2)
- Journal Title (3)
- Year of Publication (4)
- Article Title (5)
- Author (6)
- Download PDF (7)
- View (HTML) Article (8)
- Abstract (9)
- Journal Cover (10)
- Look Inside (Preview) (11)
- Within this Article Links (12)
- Citation Export (13)
- Related Articles (14)
- Supplementary Material (15)
- References (16)
- About this Article (17)

(10)(11)Pest Sci

Within this Article:

» Introduction (12)» Materials and methods » Results » Discussion » References

#### Other actions

» Register for TOC Alerting ☑

(13)» Export citations

» About This Journal 12

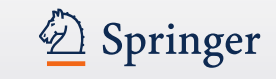

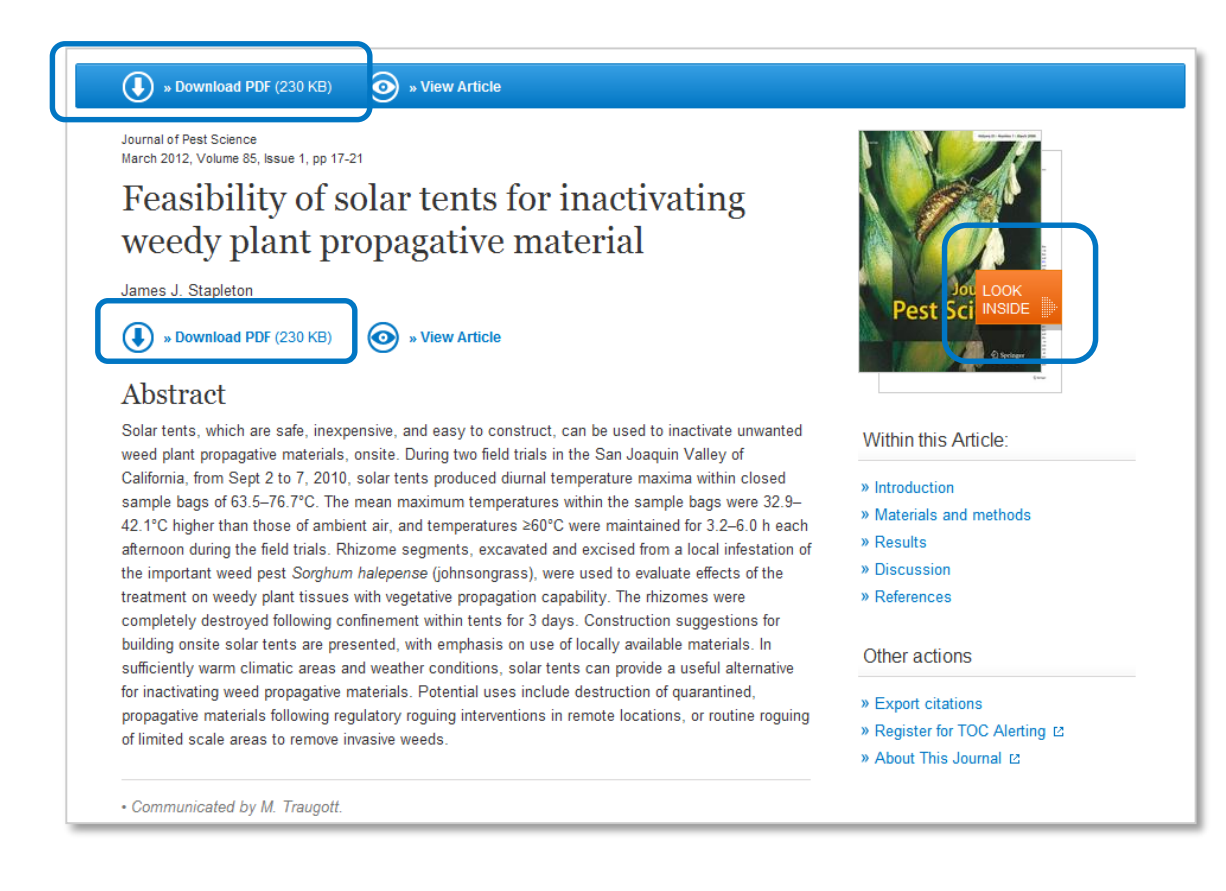

## Difference between Download PDF and Look Inside

## The "**Download PDF**" functionality is offered most prominent within the blue bar on the top left of the page.

The same functionality is repeated by the link below the title.

The PDF file can be **saved**, **printed**, **marked**.

The "**Look Inside**" link offers a **PDF preview** without further functionality.

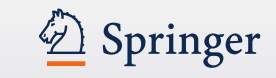

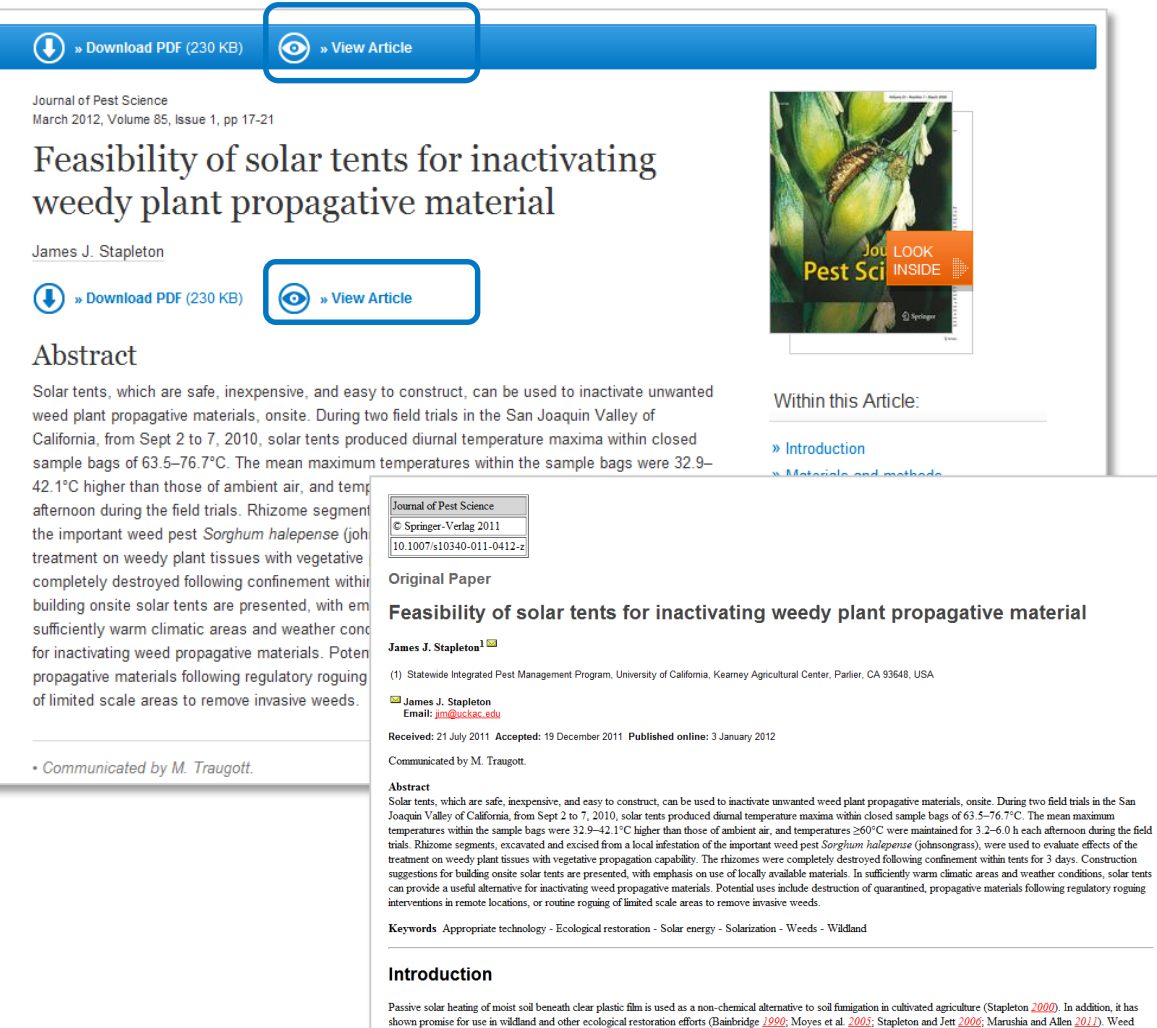

**View Article** 

This link offers an HTML page of the article.

The same functionality is repeated by the link below the title.

seed inactivation is one of the most beneficial results obtained from heating soil. A factor limiting effectiveness of soil heating in open fields is "top-down" efficacy resulting from the solar energy source overhead. This gives maximal pesticidal efficacy in uppermost soil layers, which decreases with increasing soil depth (Rubin and Benjamin 1984). A howercound solar tenting as opposed to open-field treatment was developed as a method for eradicating soil press in smaller volumes of soil such as used in horticultural

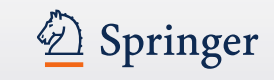

🕕 » Download PDF (230 KB) 🛛 💿 » View Article

Journal of Pest Science March 2012, Volume 85, Issue 1, pp 17-21

(2)

Feasibility of solar tents for inactivating weedy plant propagative material

James J. Stapleton

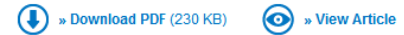

#### Abstract

Solar tents, which are safe, inexpensive, and easy to construct, can be used to inactivate unwanted weed plant propagative materials, onsite. During two field trials in the San Joaquin Valley of California, from Sept 2 to 7, 2010, solar tents produced diurnal temperature maxima within closed sample bags of 63.5–76.7°C. The mean maximum temperatures within the sample bags were 32.9–42.1°C higher than those of ambient air, and temperatures ≥60°C were maintained for 3.2–6.0 h each afternoon during the field trials. Rhizome segments, excavated and excised from a local infestation of the important weed pest *Sorghum halepense* (johnsongrass), were used to evaluate effects of the treatment on weedy plant tissues with vegetative propagation capability. The rhizomes were completely destroyed following confinement within tents for 3 days. Construction suggestions for building onsite solar tents are presented, with emphasis on use of locally available materials. In sufficiently warm climatic areas and weather conditions, solar tents can provide a useful alternative for inactivating weed propagative materials. Potential uses include destruction of quarantined, propagative materials following regulatory roguing interventions in remote locations, or routine roguing of limited scale areas to remove invasive weeds.

Communicated by M. Traugott.

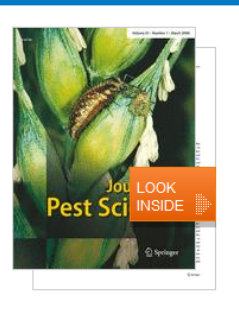

Within this Article:

» Introduction
 » Materials and methods
 » Results
 » Discussion
 » References
 Other actions

» Export citations » Register for TOC Alerting ഥ » About This Journal ഥ

#### **Title & Author information**

The new design works with a big and prominent **title headline** (1).

In smaller fonts above you will find the related **journal information** (2).

Below the title the **author information** is located. All authors are linked to a search result page of all publications of this author (3).

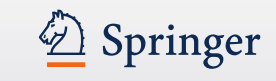

🕕 » Download PDF (230 KB) 🛛 💿 » View Article

Journal of Pest Science March 2012, Volume 85, Issue 1, pp 17-21

## Feasibility of solar tents for inactivating weedy plant propagative material

James J. Stapleton

» Download PDF (230 KB)
 » View Article

#### Abstract

(1)

Solar tents, which are safe, inexpensive, and easy to construct, can be used to inactivate unwanted weed plant propagative materials, onsite. During two field trials in the San Joaquin Valley of California, from Sept 2 to 7, 2010, solar tents produced diurnal temperature maxima within closed sample bags of 63.5–76.7°C. The mean maximum temperatures within the sample bags were 32.9–42.1°C higher than those of ambient air, and temperatures ≥60°C were maintained for 3.2–6.0 h each afternoon during the field trials. Rhizome segments, excavated and excised from a local infestation of the important weed pest Sorghum halepense (johnsongrass), were used to evaluate effects of the treatment on weedy plant tissues with vegetative propagation capability. The rhizomes were completely destroyed following confinement within tents for 3 days. Construction suggestions for building onsite solar tents are presented, with emphasis on use of locally available materials. In sufficiently warm climatic areas and weather conditions, solar tents can provide a useful alternative for inactivating weed propagative materials. Potential uses include destruction of quarantined, propagative materials following regulatory roguing interventions in remote locations, or routine roguing of limited scale areas to remove invasive weeds.

Communicated by M. Traugott.

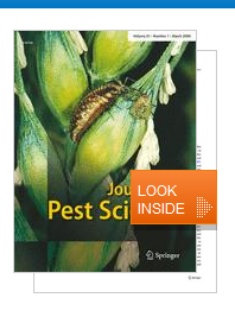

#### Within this Article:

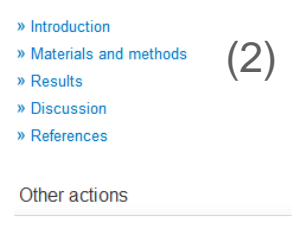

» Export citations
 » Register for TOC Alerting ☑
 » About This Journal ☑

## Abstract and "Within this Article" links

Below the title the **article abstract** is offered, which is a summary on the article content (1).

Below the cover image you will find **links** offered that work as an **anchor** navigating to the respective information within the HTML preview of the article (2).

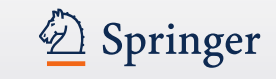

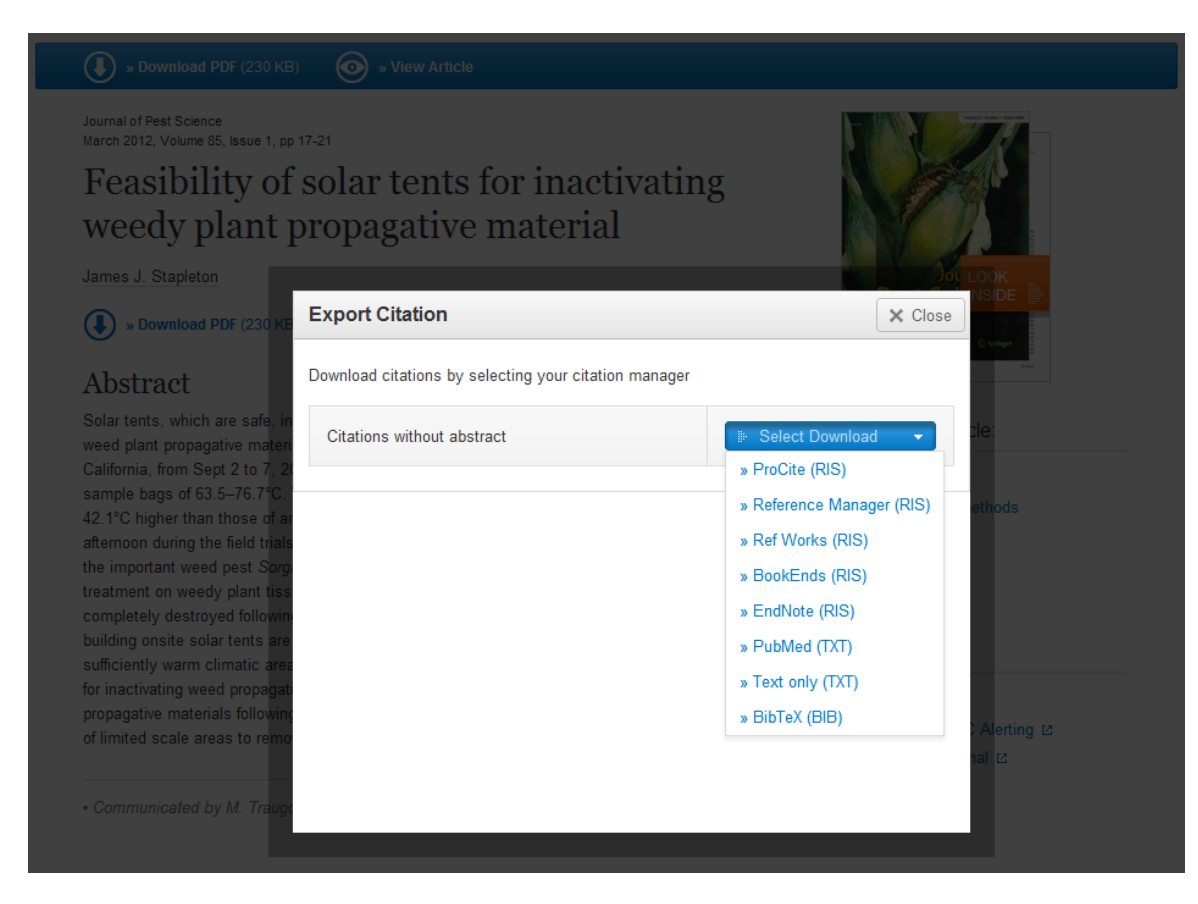

#### **Export Citation**

Below the journal cover there is a link offered that allows to export citations.

Citations can be exported in the following formats:

- ProCite (RIS)
- Reference Manager (RIS)
- Ref Works (RIS)
- BookEnds (RIS)
- EndNote (RIS)
- PubMed (TXT)
- Text only (TXT)
- BibTeX (BIB)

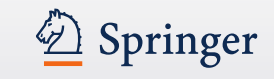

|     |   | s Download PDF (230 KB)     s View Article                                                                                                    |               |
|-----|---|----------------------------------------------------------------------------------------------------|---------------|
| (1) | • | Related (5)                                                                                                    |               |
| (') |   | 1. Comparative study on elemental composition and DNA damage in leaves of a weedy plant species, Cassia occidentalis, growing wild on weathered fly ash and soil | October 2009  |
|     |   | 2. Allelopathic Effects of Volatile Cineoles on Two Weedy Plant Species                                                                                          | January 2000  |
|     |   | 3. Pathogens and their products affecting weedy plants                                                                                                    | December 1992 |
|     |   | 4. Effectiveness of eriophyid mites for biological control of weedy plants and challenges for future research                                                    | July 2010     |
|     |   | 5. Effectiveness of eriophyid mites for biological control of weedy plants and challenges for future research                                                    | 2009          |
| (2) | • | Supplementary Material (0)                                                                                                    |               |
| (-) | • | References (15)                                                                                                    |               |
|     | • | About this Article                                                                                                    |               |

#### **Related (content)**

Within this area you get links to related articles this website offered (1).

#### **Supplementary Material**

If there is supplementary material available it will be listed there (2).

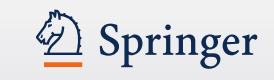

| s Download PDF (230 KB)      view Article                                                                                                    | Refere     |
|----------------------------------------------------------------------------------------------------|------------|
| ▼ References (15)                                                                                                    |            |
| 1. Bainbridge DA (1990) Soil solarization for restorationists. Restor Manage Notes 8:96–97                                                                                                    | This is    |
| <ol> <li>Ben-Yephet Y, Stapleton JJ, Wakeman RJ, DeVay JE (1987) Comparative effects of soil solarization with single and double layers of polyethyle<br/>film on survival of Fusarium oxysporum f. sp. vasinfectum. Phytoparasitica 15:181–185 » CrossRef</li> </ol>                                                                                                    | autho      |
| <ol> <li>California Department of Food and Agriculture (CDFA) (2004) Approved treatment and handling procedures to ensure against nematode pest<br/>infestation of nursery stock. Nursery Inspection Procedures Manual, NIPM Item 7. Plant Health and Pest Prevention Services, Pest Exclusion<br/>Branch, Sacramento. » http://www.cdfa.ca.gov/plant/pe/Nursery/pdfs/NIPM_7.pdf</li> <li>Accessed 08 Dec 2011</li> </ol> | article    |
| <ol> <li>California Department of Water Resources (2011) California Irrigation Management Information System (CIMIS) Website.</li> <li><a href="http://www.cimis.water.ca.gov/cimis/data.jsp">http://www.cimis.water.ca.gov/cimis/data.jsp</a> Accessed 15 Nov 2011</li> </ol>                                                                                                    |            |
| 5. Dahlquist RM, Prather TS, Stapleton JJ (2007) Time and temperature requirements for weed seed thermal death. Weed Sci 55:619-625 » Cross                                                                                                    | Ref Most ( |
| <ol> <li>Economou G, Mavrogiannopoulos G, Paspatis EA (1998) Weed seed responsiveness to thermal degree hours under laboratory conditions and<br/>soil solarization in greenhouse. In: Stapleton JJ, DeVay JE, Elmore CL (eds) Soil solarization and integrated management of soilborne pests.<br/>Food and Agriculture Organization, Rome, pp 246–263</li> </ol>                                                         | linked     |
| 7. Egley GH (1990) High temperature effects on germination and survival of weed seeds in soil. Weed Sci 38:429-435                                                                                                    | "Cross     |
| <ol> <li>Marushia RG, Allen EB (2011) Control of exotic annual grasses to restore native forbs in abandoned agricultural land. Restor Ecol 19:45–54 »<br/>CrossRef</li> </ol>                                                                                                    |            |

9. Moyes AB, Witter MS, Gamon JA (2005) Restoration of native perennials in a California annual grassland after prescribed spring burning and solarization. Restor Ecol 13:659–666 » CrossRef

#### References

This is a list of literature the author used to write the article.

Most of the references are linked to their source by the "**CrossRef**" link.

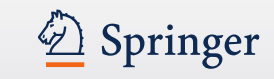

(1)

(2)

| About this Article                                                                                                    |                                                                           |                                                                                                    |
|----------------------------------------------------------------------------------------------------|---------------------------------------------------------------------------|----------------------------------------------------------------------------------------------------|
| Title<br>Feasibility of solar tents for inactivating weedy<br>plant propagative material                                      | Topics<br>» Forestry<br>» Entomology (3)                                  | $\frac{\text{Authors}}{\text{James J. Stapleton}} \boxtimes^{(1)} (4)$                                                                                       |
| <b>Iournal</b><br>9 Journal of Pest Science<br>9 Volume 85, Issue 1 , pp 17-21                                                | » Flant Sciences ( • )<br>» Ecology<br>» Plant Pathology<br>» Agriculture | Author Affiliations<br>1. Statewide Integrated Pest Management<br>Program, University of California, Kearney<br>Agricultural Center, Parlier, CA, 93648, USA |
| Cover Date<br>2012-03-01                                                                                                    | Keywords<br>Appropriate technology<br>Ecological restoration              |                                                                                                    |
| DOI<br>10.1007/s10340-011-0412-z                                                                                              | Solar energy<br>Solarization<br>Weeds                                     |                                                                                                    |
| Print ISSN<br>1612-4758                                                                                                    | Wildland<br>Industry Sectors                                              |                                                                                                    |
| Online ISSN<br>1612-4766                                                                                                    | » Chemical Manufacturing                                                  |                                                                                                    |
| <b>&gt;ublisher</b><br>Springer-Verlag                                                                                        |                                                                           |                                                                                                    |
| Additional Links<br>> Register for TOC Alerting 단<br>> Editorial Board 단<br>> About This Journal 단<br>Manuscript Submission 단 |                                                                           |                                                                                                    |

#### **About this Article**

To the left you get the **bibliographic information** offered (1).

Below there are some "Additional Links" to information and services offered on springer.com (2):

- Toc Alert Registration
- Manuscript Submission
- Editorial Board info
- More info on the journal

#### **Topics / Keywords**

These links lead to a search result list to that topic whereas the keywords are not yet linked (3)

To the right you find all **author information** and also their **affiliations** if available (4)

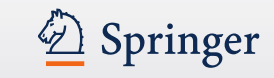

(2) (3)

(5)

(8)

|                                            |                               |             | Search within this book                                                                                                    |   |
|--------------------------------------------|-------------------------------|-------------|----------------------------------------------------------------------------------------------------|---|
| 2012                                       |                               |             |                                                                                                    |   |
| Multiphase Flow                            | Dynamics 4                    |             | Nikolay Ivanov Kolev                                                                                                    |   |
| multipliase 110w                           | Dynamics 4                    | ( 4 )       | Multiphase                                                                                                    |   |
| Turbulence, Gas Adsorption and Re          | lease, Diesel Fuel Properties | (4)         | Dynamics                                                                                                    |   |
| Authors: Nikolay Ivanov Kolev              |                               |             | 4 DIESULFACE,<br>DIESULFACE, PROPERTION AND RELEASE.                                                                                                    |   |
| ISBN: 978-3-642-20748-8 (Print) 978-3-642- | 20749-5 (Online) $(6)$        |             | Concession of the local division of the local division of the loca |   |
|                                            |                               |             | LOOK                                                                                                    |   |
| Table of contents (13 chapte               | rs)                           |             |                                                                                                    |   |
|                                            |                               |             | Springer                                                                                                    |   |
|                                            |                               |             |                                                                                                    |   |
| Front Matter                               | ( <b>7</b> )                  |             | Othersetiene                                                                                                    |   |
| » Download PDF (358KB)                     | (7)                           | Pages -     | Other actions                                                                                                    |   |
| Book Chapter                               |                               |             | » About this Book ☑                                                                                                    | ( |
| Some single-phase boundary layer t         | heory basics                  |             |                                                                                                    |   |
| Nikolay Ivanov Kolev                       |                               |             |                                                                                                    |   |
| » Download PDF (340KB)                     |                               | Pages 1-38  |                                                                                                    |   |
| Book Chapter                               |                               |             |                                                                                                    |   |
| Introduction to turbulence of multi-ph     | ase flows                     |             |                                                                                                    |   |
| Nikolay Ivanov Kolev                       |                               |             |                                                                                                    |   |
| » Download PDF (285KB)                     |                               | Pages 39-65 |                                                                                                    |   |
| Back Matter                                |                               |             |                                                                                                    |   |
| » Download PDF (97KB)                      |                               | Pages -     |                                                                                                    |   |
|                                            |                               |             |                                                                                                    |   |
|                                            |                               |             |                                                                                                    |   |
|                                            |                               |             |                                                                                                    |   |
|                                            |                               |             |                                                                                                    |   |

#### **Functionality Overview**

- Search within this book (1)
- Publication Year (2)
- Book Title (3)
- Book Subtitle (4)
- Authors (5)
- ISBN (6)
- Table of contents with book chapter list items (7)
- About this Book (8)
- Link to book homepage on springer.com (9)

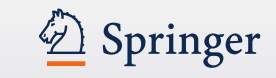

|                                                              |             | Search within this book       | ٩ |
|--------------------------------------------------------------|-------------|-------------------------------|---|
| 2012                                                         |             |                               |   |
| Multiphase Flow Dynamics 4                                   |             | Nikolay Ivanov Kolev          |   |
| Turbulence Gas Adsorption and Release Diesel Fuel Properties |             | Flow                          |   |
|                                                              |             | Dynamics                      |   |
| Authors: Nikolay Ivanov Kolev                                |             | 4 CAS ABSORPTION AND RELEASE. |   |
| 13DN. 310-3-042-20140-0 (F1IIII) 310-3-042-20143-3 (Offine)  |             | LOOK                          |   |
| Table of contents (12 charters)                              |             | INSIDE                        |   |
| Table of contents (13 chapters)                              |             | Springer                      |   |
|                                                              |             |                               |   |
| Front Matter                                                 |             | Other estimat                 |   |
| » Download PDF (358KB)                                       | Pages -     | Other actions                 |   |
| Book Chapter                                                 |             | » About this Book ⊠           |   |
| Some single-phase boundary layer theory basics               |             |                               |   |
| Nikolay Ivanov Kolev                                         |             |                               |   |
| » Download PDF (340KB)                                       | Pages 1-38  |                               |   |
| Book Chapter                                                 |             |                               |   |
| Introduction to turbulence of multi-phase flows              |             |                               |   |
| Nikolay Ivanov Kolev                                         |             |                               |   |
| » Download PDF (285KB)                                       | Pages 39-65 |                               |   |
| Back Matter                                                  |             |                               |   |
| » Download PDF (97KB)                                        | Pages -     |                               |   |
|                                                              |             |                               |   |
|                                                              |             |                               |   |
|                                                              |             |                               |   |
| About this Book                                              |             |                               |   |

#### Search within a book

If you want to **search for a specific keyword** use the "**search within this book**" functionality on top of the page.

For the search result you will leave this page and end up on a search result page.

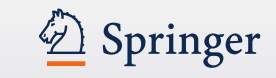

|                                                              |             | Search within this book                                                  |
|--------------------------------------------------------------|-------------|--------------------------------------------------------------------------|
| 2012                                                         |             | and the second second                                                    |
| Multiphase Flow Dynamics 4                                   |             | Nikolay Ivanov Kolev                                                     |
| Turbulance Cas Advantion and Palease Diesel Eucl Properties  |             | Flow                                                                     |
| Turbulence, Das Adsorption and Release, Dieser Tuer Topenies |             | Dynamics                                                                 |
| Authors: Nikolay Ivanov Kolev                                |             | 4 GASABOLANCE, DIA SAID RELEASE.<br>DIESEL PUEL PROFESTION SAID RELEASE. |
| ISBN: 978-3-642-20748-8 (Print) 978-3-642-20749-5 (Online)   |             | LOOK                                                                     |
| Table of contents (13 chapters)                              |             |                                                                          |
|                                                              |             | Springer                                                                 |
| Front Matter                                                 |             |                                                                          |
| » Download PDF (358KB)                                       | Pages -     | Other actions                                                            |
| Book Chapter (1)                                             |             | » About this Book ⊠                                                      |
| Some single-phase boundary layer theory basics (2)           |             |                                                                          |
| Nikolay Ivanov Kolev (3)                                     |             |                                                                          |
| » Download PDF (340KB) (C) (4)                               | Pages 1-38  |                                                                          |
| Book Chapter                                                 |             |                                                                          |
| Introduction to turbulence of multi-phase flows              |             |                                                                          |
| Nikolay Ivanov Kolev                                         |             |                                                                          |
| » Download PDF (285KB)                                       | Pages 39-65 |                                                                          |
| Back Matter                                                  |             |                                                                          |
| » Download PDF (97KB)                                        | Pages -     |                                                                          |
|                                                              |             |                                                                          |
|                                                              |             |                                                                          |
|                                                              |             | )                                                                        |
|                                                              |             |                                                                          |

#### Browse within a book

To **browse** through the chapters of a book you get a "**table of contents"** on the book chapters offered .

A list item to chapters supplies the following information:

- Type of content (1)
- Title of the chapter is linked to the chapter (2)
- Author information (3)
- Download PDF link to download the chapter if you have access (4)

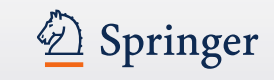

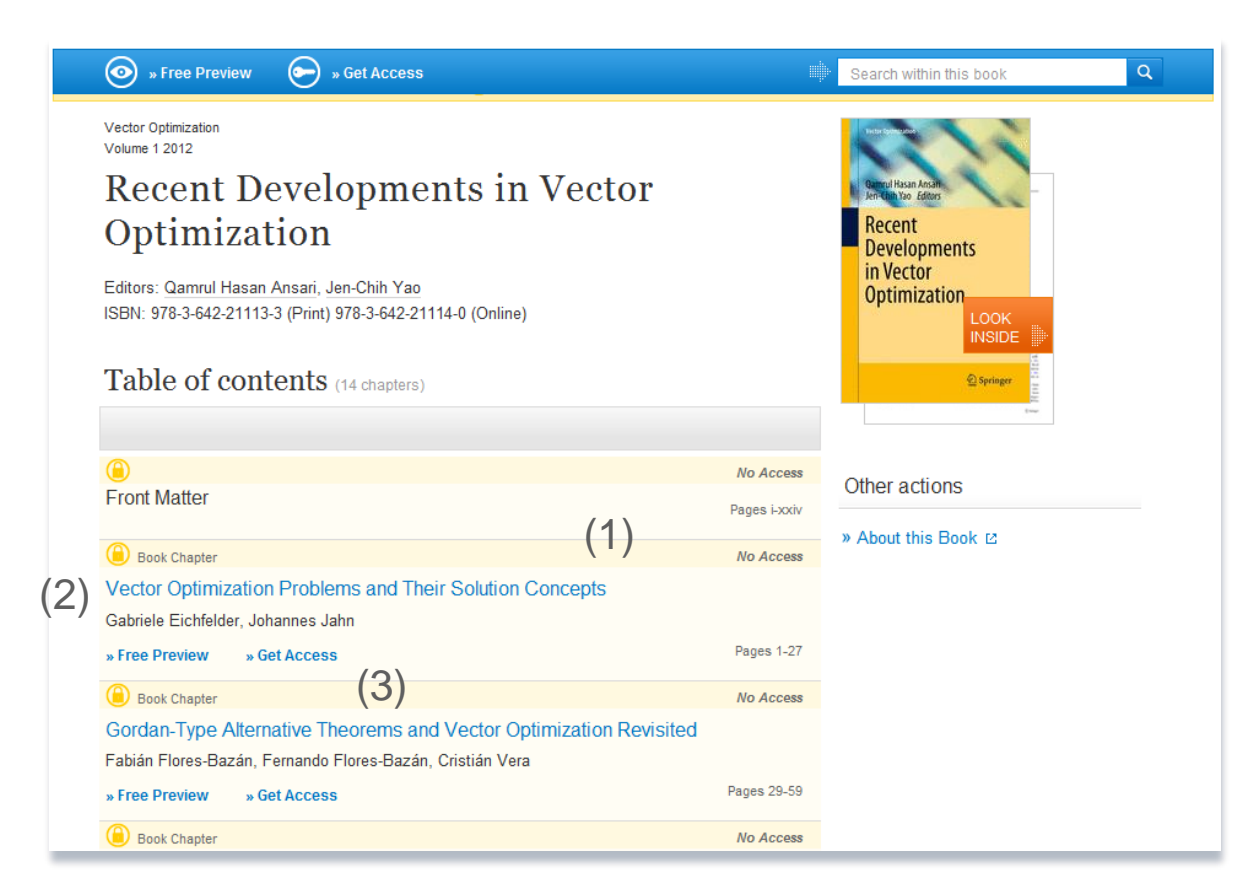

#### No access to book

If you have no access to the book the table of content is displayed in a different design:

- All list items will have a yellow background (1)
- In front of the content type information a looked symbol is displayed (2)
- Instead of a download link you get a "Free Preview" link offered as well as a link to "Get fulltext Access to the chapter" (3)

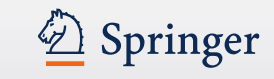

(1)

(2)

| Back Matter                                                       |                                                            |                                                                                           |
|-------------------------------------------------------------------|------------------------------------------------------------|-------------------------------------------------------------------------------------------|
| » Download PDF (97KB)                                             | Pages                                                      | -                                                                                         |
|                                                                   |                                                            |                                                                                           |
|                                                                   |                                                            |                                                                                           |
|                                                                   |                                                            |                                                                                           |
| About this Book                                                   |                                                            |                                                                                           |
| Pook Title                                                        | Topics                                                     | Authors                                                                                   |
| Multiphase Flow Dynamics 4                                        | » Engineering Fluid Dynamics                               | Nikolay Ivanov Kolev 🖂 (1)                                                                |
|                                                                   | <ul> <li>» Engineering Thermodynamics, Heat and</li> </ul> |                                                                                           |
| Book Subtitle                                                     | Mass Transfer                                              | Author Affiliations                                                                       |
| Turbutence, Gas Adsorption and Release,<br>Diesel Fuel Properties | » Thermodynamics                                           | <ol> <li>Framatome-ANP, Möhrendorferstr. 7,<br/>91074. Herzogenaurach. Germany</li> </ol> |
|                                                                   | -                                                          |                                                                                           |
| Copyright                                                         | (3)                                                        | $(\Lambda)$                                                                               |
| 2012                                                              | (3)                                                        | (+)                                                                                       |
| DOI                                                               |                                                            |                                                                                           |
| 10.1007/978-3-642-20749-5                                         |                                                            |                                                                                           |
| Print ISBN                                                        |                                                            |                                                                                           |
| 978-3-642-20748-8                                                 |                                                            |                                                                                           |
| Online ISBN                                                       |                                                            |                                                                                           |
| 978-3-642-20749-5                                                 |                                                            |                                                                                           |
|                                                                   |                                                            |                                                                                           |
| Publisher                                                         |                                                            |                                                                                           |
|                                                                   |                                                            |                                                                                           |
| Copyright Holder                                                  |                                                            |                                                                                           |
| Springer-Verlag Berlin Heidelberg                                 |                                                            |                                                                                           |
| Additional Links                                                  |                                                            |                                                                                           |
| » About this Book 12                                              |                                                            |                                                                                           |

#### About this book

On the bottom of a book overview page you will find detail information on the book:

To the left you get the **bibliographic information** offered (1).

Below there are some "Additional Links" to information and services offered on springer.com (2). Topics

These links will link to a search result list of related subjects (3).

Author and Affiliations

To the right you find all **author information** and also their **affiliations** if available (4).

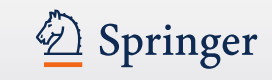

## **Book Chapter**

(1)

(3)

#### » Download PDF (962 KB)

New Horizons of Parallel and Distributed Computing 2005, pp 3-19

### Flexible Message Passing Interface for A Heterogenous Computing Environment

Yuichi Tsujita, Toshiyuki Imamura, Nobuhiro Yamagishi, Hiroshi Takemiya

#### » Download PDF (962 KB)

#### Abstract

A flexible MPI library, Stampi, has been developed to enable MPI operations on a heterogeneous computing environment. APIs are based on the MPI-1 and the MPI-2 standards. Users can call these functions without awareness of underlying communication mechanism. In message transfer, a vendor-supplied MPI library and TCP/IP socket are used selectively among MPI processes. Introducing its own router process mechanism hides a complex network configuration in intermachine data transfer. In addition, the MPI-2 extensions, functionalities of dynamic process creation and MPI-I/O, are also implemented. MPI-I/O on the Stampi library realizes both local and remote I/O operations due to the request of user applications. We have evaluated performance of primitive MPI functions in Stampi and sufficient performance has been achieved and effectiveness of our flexible implementation has been confirmed.

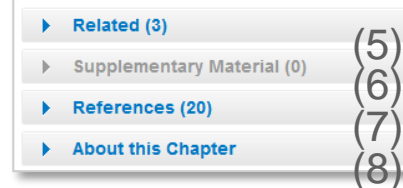

| NEW HORI<br>OF PARAL<br>AND DISTRI<br>COMPUT | ZONS<br>LEL<br>BUTED<br>ING |    |
|----------------------------------------------|-----------------------------|----|
| Edited by<br>Minyi Guo<br>Laurence Tuarrao   | LOOK<br>INSIDE              | (2 |
| 🕤 Springer                                   | 8                           |    |

> Export citations > About this Book 12

(4) (9)

## **Functionality Overview**

- Download PDF (1)
- Look Inside (Preview) (2)
- Abstract (3)
- Export Citations (4)
- Related (Content) (5)
- Supplementary Material (6)
- References (7)
- About this Chapter (8)
- Link to book homepage on springer.com (9)

The page structure is the same as for Journal Articles.

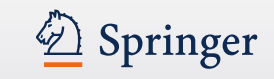

## **Book Chapter**

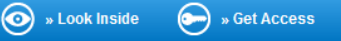

#### Recent Developments in Vector Optimization Vector Optimization Volume 1, 2012, pp 1-27

## Vector Optimization Problems and Their Solution Concepts

Gabriele Eichfelder, Johannes Jahn

 $\bullet$  » Look Inside  $\bullet$  » Get Access (2)

#### Abstract

In vector optimization one investigates optimal elements of a set in a pre-ordered space. The problem of determining these optimal elements, if they exist at all, is called a vector optimization problem. Problems of this type can be found not only in mathematics but also in engineering and economics. There, these problems are also called multiobjective (or multi criteria or Pareto) optimization problems or one speaks of multi criteria decision making. Vector optimization problems areise, for example, in functional analysis (the Hahn–Banach theorem, the lemma of Bishop–Phelps, Ekeland's variational principle), multiobjective programming, multi-criteria decision making, statistics (Bayes solutions, theory of tests, minimal covariance matrices), approximation theory (location theory, simultaneous approximation, solution of boundary value problems) and cooperative game theory (cooperative *n* player differential games and, as a special case, optimal control problems). In the last decades vector optimization has important applications to variational inequalities and optimization problems with multivalued data.

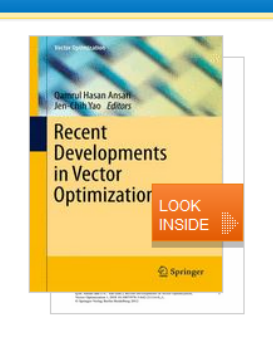

Within this Chapter:

- Introduction
- Pre-Orders and Partial Orders
  Optimality Concepts in Linear (3)
- Optimality Concepts in Set Optimization
- Existence Results in Vector Optimization
- Application: Field Design of a Magnetic Resonance System
   References

Other actions

» Export citations » About this Book ⊉

#### No access to book chapter

If you have no access to the book chapter the page head is displayed in a different design:

- There is a **yellow** underline below the blue bar to the top (1).
- Instead of a download link you get a "Look Inside" link offered as well as a link to "Get fulltext Access to the chapter" (2).
- "Within this Chapter" links below the cover are not active (3).

#### Related (5)

- Supplementary Material (0)
- References (41)
- About this Chapter

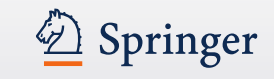

## **Reference Work Homepage**

|                                                                                         |                                           | (1)                                                                                                    |
|-----------------------------------------------------------------------------------------|-------------------------------------------|----------------------------------------------------------------------------------------------------|
|                                                                                         |                                           | Search within this reference work                                                                                                    |
| <sup>200</sup> (2)<br>The Springer Index<br>ISBN: 978-3-540-67167-1 (Print) 978-3-540-3 | of Viruses (3)<br>1042-6 (Online) (4) (5) | SPRINGER INDER<br>OV<br>VIRUSES<br>Children Vridens<br>Caledano Vridens<br>(Caledano Vridens<br>(Caledano Vridens<br>(Caledano Vridens) |
| Table of contents (241 referen                                                          | e work entries)                           |                                                                                                    |
| Front Matter<br>» Download PDF (271KB) (6)                                              | Pages -                                   | Other actions                                                                                                    |
| Adenoviridae                                                                            |                                           | » About this Defenses Week ra                                                                                                    |
| Reference Work Entry<br>Atadenovirus<br>Gerald W. Both                                  |                                           | - » About this Reference work E                                                                                                    |
| » Download PDF (337KB) » View Referen                                                   | ce Work Entry Pages 2-8                   |                                                                                                    |
|                                                                                         | ✓ Page 1 of 13 ▶                          |                                                                                                    |
|                                                                                         |                                           |                                                                                                    |
| About this Reference Work $(7)$                                                         |                                           |                                                                                                    |

(1)

#### **Functionality Overview**

- Search within this reference work (1)
- Publication Year (2)
- Title of reference work (3)
- Authors / Editors (4)
- ISBN (5)
- Table of contents with reference work entry list items (6)
- About this reference work (7)

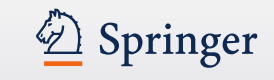

## **Reference Work Homepage**

|                                                                                                    | Search within this reference work Q                                                                                                    |
|----------------------------------------------------------------------------------------------------|----------------------------------------------------------------------------------------------------|
| 2001<br>The Springer Index of Viruses<br>ISBN: 978-3-540-67167-1 (Print) 978-3-540-31042-6 (Online)<br>Table of contents (241 reference work entries) | SPRINGER INDER<br>OF<br>VIRUSES<br>Guideline A Thoma<br>Cubic and Cubic<br>Cubic Cubic<br>Cubic Cubic<br>Cubic Cubic<br>Cubic Cubic Cubic<br>Cubic Cubic |
| Front Matter                                                                                                    | e lineer and a second second sec                                                                                                    |
| » Download PDF (271KB) Pages                                                                                                    | - Other actions                                                                                                    |
| Adenoviridae                                                                                                    | » About this Reference Work ⊉                                                                                                    |
| Reference Work Entry Atadenovirus Gerald W. Both                                                                                                    |                                                                                                    |
| » Download PDF (337KB) » View Reference Work Entry Pages 2-                                                                                           | 8                                                                                                    |
| Page 1 of 13                                                                                                    |                                                                                                    |
| About this Reference Work                                                                                                    |                                                                                                    |

# Search for a specific keyword within a reference work

If you want to **search for a specific keyword** use the "**search within this reference work"** functionality on top of the page.

For the search result you will leave this page and end up on a search result page.

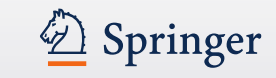

## **Reference Work Entry**

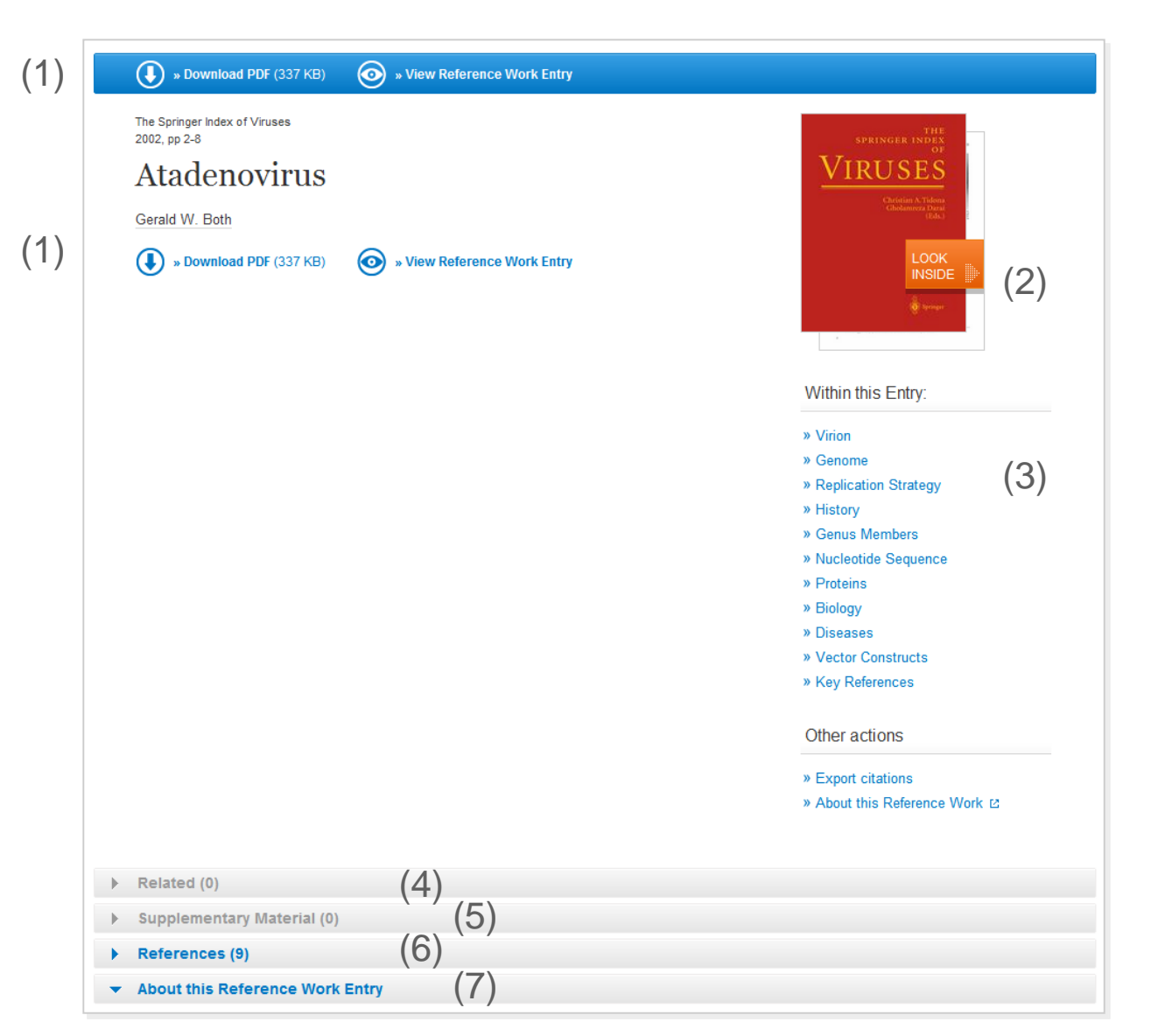

#### **Functionality Overview**

- Download PDF (1)
- View HTML page of reference work entry
- Look Inside (Preview) (2)
- Within this Chapter Links (3)
- Related Content (4)
- Supplementary Material (5)
- References (6)
- About this Chapter (7)

The page structure is the same as for Journal Articles.

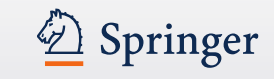

## **Book Series**

monographs.

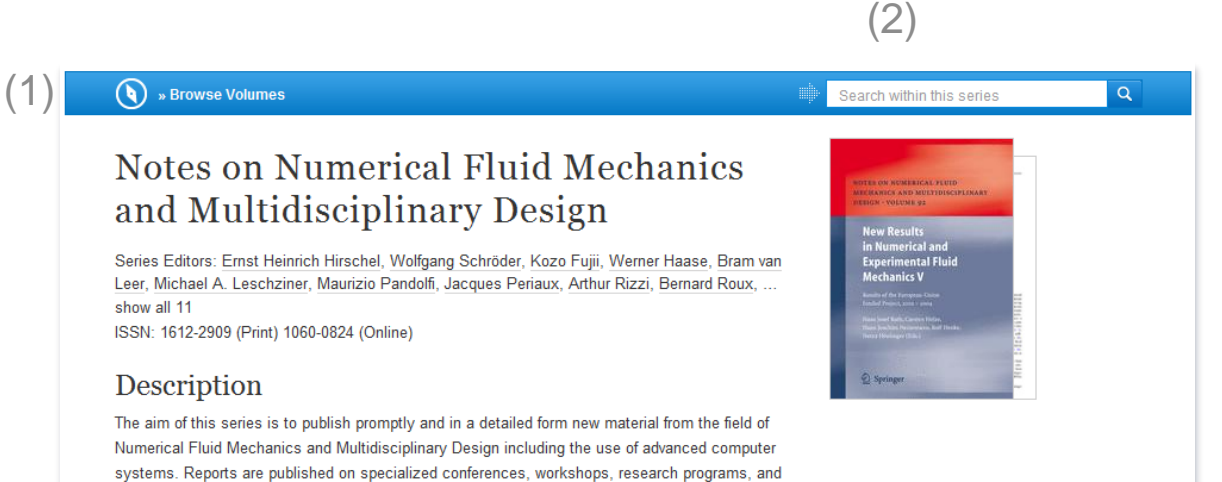

# Browse the volumes of a series

To browse through the **volumes of a series** you need to click on the **"Browse volumes"** link offered within the blue action bar on the top of the page (1).

You can also **search within this series for a special keyword** within the blue action bar above the cover (2).

Both search results will be be displayed in the environment of a search result page. You will leave this page.

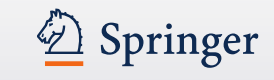

## Search result page on series content

| efine Your Search                                                                                                    |                                        |                                                                                                    |                                                                              |  |  |
|----------------------------------------------------------------------------------------------------|----------------------------------------|----------------------------------------------------------------------------------------------------|------------------------------------------------------------------------------|--|--|
| Content Type<br>Book                                                                                                    | 8                                      | You are now only searching within the Book Series<br>Notes on Numerical Fluid Mechanics and Multid                                                                                                    | isciplinary Design                                                           |  |  |
| Discipline                                                                                                    |                                        | STOP searching within this Book Series S                                                                                                    |                                                                              |  |  |
| Engineering                                                                                                    | 25                                     |                                                                                                    |                                                                              |  |  |
| Materials                                                                                                    | 2                                      | Sort By Newest First 💌 Date Published                                                                                                    | ✓ Page 1 of 2 ▶                                                              |  |  |
| Biomedical Sciences                                                                                                    | 1                                      | Parti                                                                                                    |                                                                              |  |  |
| Subdiscipline                                                                                                    | see all                                | Noise and Vibration Mitigation for Rail Trans                                                                                                    | portation Systems                                                            |  |  |
| Engineering, general                                                                                                    | 21                                     | Proceedings of the 10th International Workshop on Pailwawhaise Nagahama Janan 18–22 October                                                                                                    |                                                                              |  |  |
| Computational Intelligence &<br>Complexity                                                                                                    | 8                                      | 2010                                                                                                    |                                                                              |  |  |
| Mechanical Engineering                                                                                                    | 6                                      | Design (2012)                                                                                                    | chanics and mutualscipilinary                                                |  |  |
|                                                                                                    | 2                                      |                                                                                                    |                                                                              |  |  |
| Mechanics                                                                                                    | 2                                      |                                                                                                    |                                                                              |  |  |
| Mechanics<br>Biomedical Engineering                                                                                                    | 1                                      |                                                                                                    |                                                                              |  |  |
| Mechanics<br>Biomedical Engineering<br>Topic                                                                                                    | 1<br>see all                           | Book<br>Computational Science and High Performance                                                                                                    | e Computing IV                                                               |  |  |
| Mechanics<br>Biomedical Engineering<br><b>Topic</b><br>Engineering Fluid Dynamics                                                                                              | 1<br>see all<br>21                     | Book<br>Computational Science and High Performance                                                                                                    | e Computing IV                                                               |  |  |
| Mechanics<br>Biomedical Engineering<br>Topic<br>Engineering Fluid Dynamics<br>Appl Mathematics/Computational<br>Methods of Engineering                                         | 1<br>see all<br>21<br>9                | Book<br><b>Computational Science and High Performance</b><br>The 4th Russian-German Advanced Research Workshop, Freiburg, Germ<br>Egon Krause, Yurii Shokin in <i>Notes on Numerical Fluid Mechanics and</i><br>(2011)  | e Computing IV<br>Many, October 12 to 16, 2009<br>I Multidisciplinary Design |  |  |
| Mechanics<br>Biomedical Engineering<br>Topic<br>Engineering Fluid Dynamics<br>Appl, Mathematics/Computational<br>Methods of Engineering<br>Fluids                              | 2<br>1<br>see all<br>21<br>9<br>7      | Book<br><b>Computational Science and High Performance</b><br>The 4th Russian-German Advanced Research Workshop, Freiburg, Germ.<br>Egon Krause, Yurii Shokin in <i>Notes on Numerical Fluid Mechanics and</i><br>(2011) | e Computing IV<br>nany, October 12 to 16, 2009<br>I Multidisciplinary Design |  |  |
| Mechanics<br>Biomedical Engineering<br>Fopic<br>Engineering Fluid Dynamics<br>Appl Mathematics/Computational<br>Methods of Engineering<br>Fluids<br>Computational Intelligence | 2<br>1<br>see all<br>21<br>9<br>7<br>6 | Book<br><b>Computational Science and High Performance</b><br>The 4th Russian-German Advanced Research Workshop, Freiburg, Germa<br>Egon Krause, Yurii Shokin in <i>Notes on Numerical Fluid Mechanics and</i><br>(2011) | e Computing IV<br>Hany, October 12 to 16, 2009<br>Multidisciplinary Design   |  |  |

# Browse volumes and keyword search result

On top of this search result page you get an information box offered that makes you aware that these results belong to one book series.

If you click on the title of the series within this info box you will be directed back to the series overview page.

## Mobile

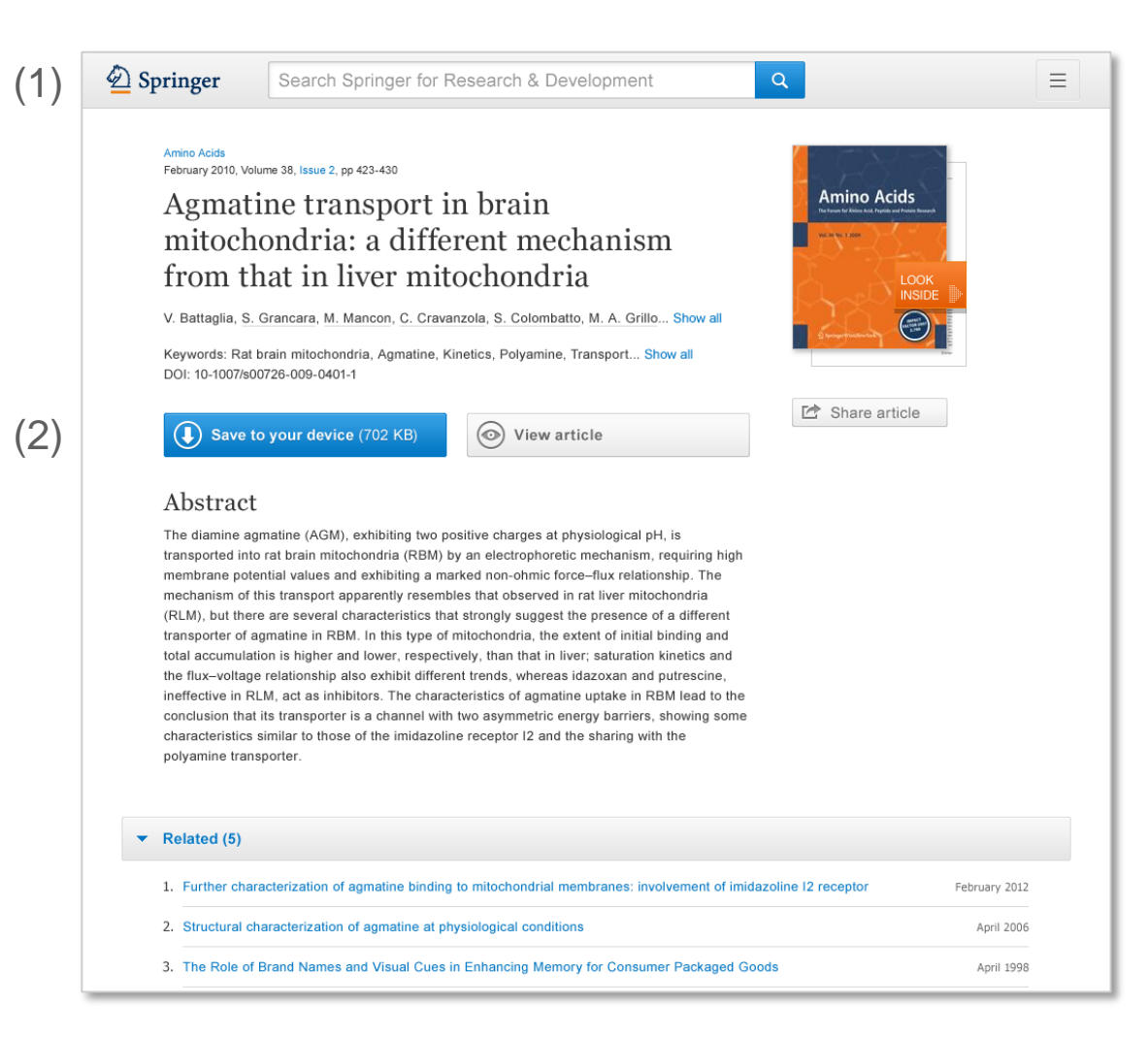

#### Mobile

The site has been optimized for mobile devices. Depending on the screen size, the user will see different 'look and feel'.

Springer

The user does not need to go to a different URL, nor to download an app.

The header changes depending on your screen size ; this is tablet example (1).

Option to read articles when you are offline (to be developed) (2).

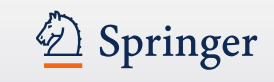

## Mobile

(1)

| 🙆 Springer                                                          |                                  | Q                       | ≡    |
|---------------------------------------------------------------------|----------------------------------|-------------------------|------|
| Amino Acids<br>February 2010, Volume 38,                            | , Issue 2, pp -                  | 423-430                 |      |
| Agmatine trans<br>mitochondria: a<br>mechanism from<br>mitochondria | port in<br>a differe<br>m that i | brain<br>ent<br>in live | er   |
| V. Battaglia, S. Granca                                             | ira Show                         | all                     |      |
| Keywords: Rat brain m<br>Kinetics, Transport, Po                    | itochondria<br>Iyamine           | , Agmat<br>Show al      | ine, |
| DOI: 10-1007/s00726-0                                               | 009-0401-1                       |                         |      |
| <b>()</b> Save to your                                              | device (                         | 702 KB                  | )    |
| Solution View article                                               |                                  |                         |      |
| Jump within article:                                                | Introduct                        | tion                    |      |
| Abstract                                                            |                                  |                         |      |

The diamine agmatine (AGM), exhibiting two positive charges at physiological pH, is transported into rat brain mitochondria (RBM) by an electrophoretic mechanism, requiring high membrane potential values and exhibiting a marked non-ohmic force-flux relationship. The mechanism of this transport apparently resembles that observed in rat liver mitochondria (RLM), but there are several characteristics that strongly suggest the presence of a different transporter of agmatine in RBM. In this type of mitochondria, the extent of initial binding and total accumulation is higher and lower, respectively, than that in liver; saturation kinetics and the flux-voltage relationship also exhibit different trends, whereas idazoxan and putrescine, ineffective in RLM, act as inhibitors The characteristics of agmatine uptake in RBM lead to the conclusion that its transporter is a channel with two asymmetric energy barriers. showing some characteristics similar to those of the imidazoline receptor I2 and the sharing with the polyamine transporter.

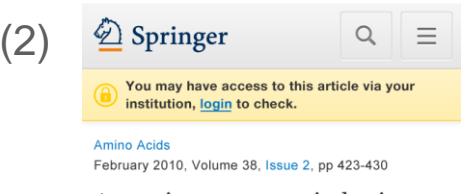

Agmatine transport in brain mitochondria: a different mechanism from that in liver mitochondria

V. Battaglia, S. Grancara... Show all

Keywords: Rat brain mitochondria, Agmatine, Kinetics, Transport, Polyamine... Show all

DOI: 10-1007/s00726-009-0401-1

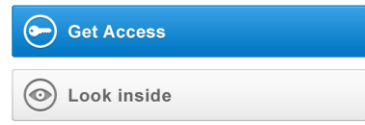

#### Abstract

The diamine agmatine (AGM), exhibiting two positive charges at physiological pH, is transported into rat brain mitochondria (RBM) by an electrophoretic mechanism, requiring high membrane potential values and exhibiting a marked non-ohmic force-flux relationship. The mechanism of this transport apparently resembles that observed in rat liver mitochondria (RLM), but there are several characteristics that strongly suggest the presence of a different transporter of agmatine in RBM. In this type of mitochondria, the extent of initial binding and total accumulation is higher and lower, respectively, than that in liver; saturation kinetics and the flux-voltage relationship also exhibit different trends, whereas idazoxan and putrescine, ineffective in RLM, act as inhibitors. The characteristics of agmatine uptake in RBM lead to the conclusion that its transporter is a channel with two asymmetric energy barriers, showing some characteristics similar to those of the imidazoline receptor I2 and the sharing with the polyamine transporter.

#### Mobile (contd)

Article page optimized for phone (1). Search and menu are behind icons to save space.

When user has no access, the yellow bar is shown (2).

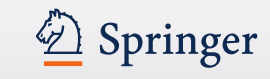

## Footer

|                             | (1)        | Browse by discipline           | Our Content           | Other Sites                 | Help & Contacts                |
|-----------------------------|------------|--------------------------------|-----------------------|-----------------------------|--------------------------------|
|                             | $(\cdot)$  | » Business & Management        | » Books               | » Springerlmages            | » Feedback Community           |
|                             |            | » Chemistry                    | » Book Series         | » SpringerProtocols         | » Impressum                    |
|                             |            | » Computer Science             | » Protocols           | » SpringerMaterials         | , inprocessin                  |
|                             |            | » Farth Sciences and Geography | » Reference Works     | » SpringerReference         |                                |
|                             |            | » Economics                    |                       | » opringenterererere        | (4)                            |
|                             |            | » Education & Language         |                       |                             | ( ')                           |
|                             |            | » Energy                       | (2)                   | (2)                         |                                |
|                             |            | » Engineering                  | (∠)                   | (3)                         |                                |
|                             |            | » Environmental Sciences       |                       |                             |                                |
|                             |            | » Engl Science & Nutrition     |                       |                             |                                |
|                             |            | » Law                          |                       |                             |                                |
|                             |            | » Life Sciences                |                       |                             |                                |
|                             |            | » Materials                    |                       |                             |                                |
|                             |            | » Mathematics                  |                       |                             |                                |
|                             |            | » Medicine                     |                       |                             |                                |
|                             |            | » Physics                      |                       |                             |                                |
|                             |            | » Psychology                   |                       |                             |                                |
|                             |            | » Public Health                |                       |                             |                                |
| 7                           |            | » Social Sciences              |                       |                             |                                |
|                             |            | » Statistics                   |                       |                             |                                |
|                             |            |                                |                       |                             |                                |
|                             |            |                                |                       |                             |                                |
| oringer, Part of Springer S | cience+Bus | ness media                     |                       | » Privacy Statement, Discla | imer, General Terms & Conditio |
|                             |            |                                | 527) • 192.87.158.242 |                             |                                |

#### **Overview**

Browse content by

- Discipline (1)
- Content type (2)
- Other Springer sites (3)
- Help & Contact (4)
- Your accounts information (5)

(5)